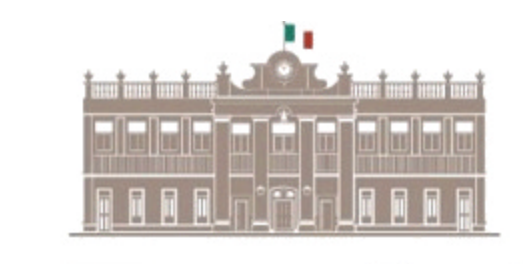

GOBIERNO DEL ESTADO DE SAN LUIS POTOSI 2009 - 2015 SECRETARIA DE FINANZAS

# MANUAL DE USUARIO

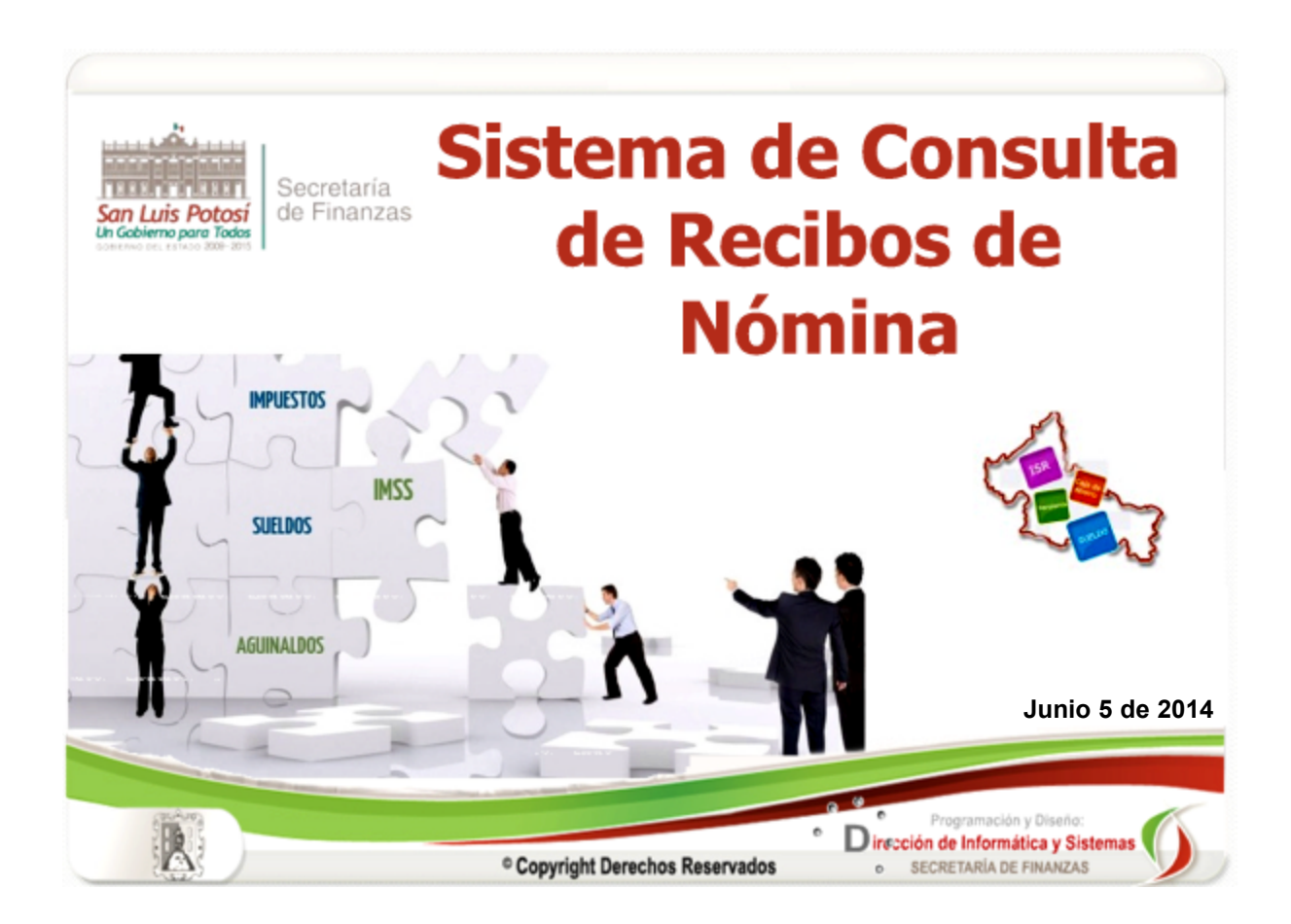

| CONTENTS |
|----------|
|----------|

3

0

| Part I | Recibos Nómina CFDI              | 4  |
|--------|----------------------------------|----|
| 1      | Bienvenida                       | 4  |
| 2      | Entrada al Sistema               | 5  |
| 3      | Niveles de Acceso                | 7  |
|        | Administrador del Sistema        | 7  |
|        | Consultas                        | 7  |
|        | Empleados por Dependencia        | 7  |
|        | Pensiones Alimenticias           |    |
|        | Datos de Empleados               |    |
|        | Quincenas Autorizadas            |    |
|        | Alta de Usuarios                 | 14 |
|        | Nómina Descentralizada           | 15 |
|        | Archivos sin CFDI                |    |
|        | Archivos con CFDI                |    |
|        | Administrador de Dependencia     | 17 |
|        | Empleados por Dependencia        | 17 |
|        | Pensiones Alimenticias           | 20 |
|        | Datos de Empleados               | 22 |
|        | Nómina Descentralizada           | 23 |
|        | Archivos sin CFDI                | 23 |
|        | Archivos con CFDI                | 24 |
|        | Consulta Empleado                | 25 |
|        | Consulta de Recibos              | 25 |
|        | Consulta de Pensiones            |    |
|        | Consulta de Recibos de Empleados | 27 |

# 1 Recibos Nómina CFDI

# 1.1 Bienvenida

El Módulo de Consulta de Nómina de Gobierno del Estado, es un innovador sistema que te permite consultar e imprimir los recibos timbrados de las últimas 4 Quincenas, el cual es un Comprobante Fiscal Digital por Internet (C.F.D.I.), siendo un documento electrónico que cumple con los requisitos legales y reglamentariamente exigibles por el Sistema de Administración Tributaria (S.A.T.) y garantiza la autenticidad de su Origen y la Integridad de su contenido.

La página de Internet donde se encuentra el Sistema es: http://www.cfdinomina.slp.gob.mx

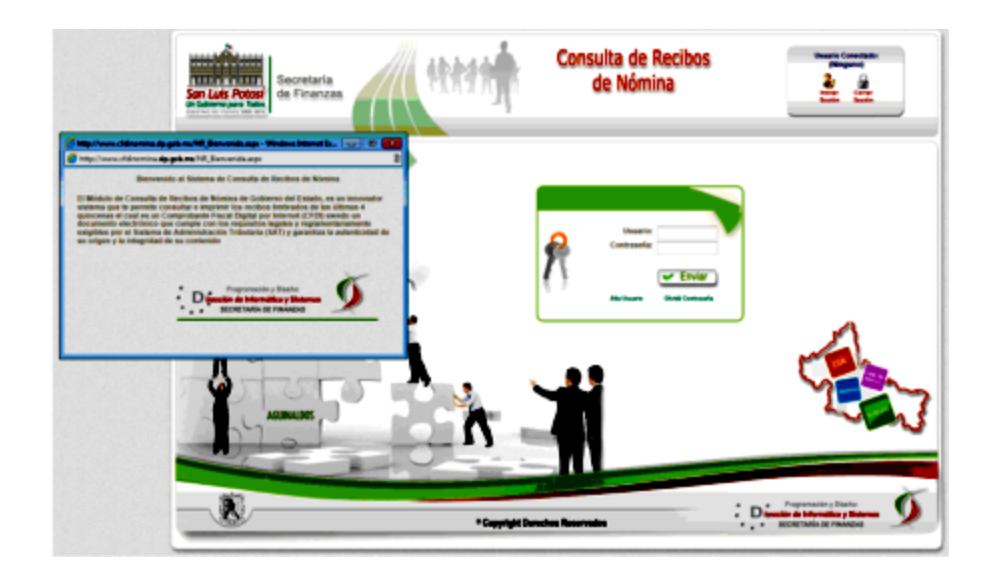

# 1.2 Entrada al Sistema

<complex-block>

Para ingresar al Sistema es necesario contar con clave de Usuario y Contraseña.

Para darnos de alta en el Sistema como Administradores de Dependencia, Nómina Descentralizada o Pensiones se debera de solicitar en la Dirección de Nómina, para la alta como Empleados de Gobierno del Estado podremos hacerlo desde la pagina de acceso al Sitema solo damos un click en la liga de **Alta de Usuario;** y se nos presentara la siguiente pantalla:

| Son Line Rotton<br>Hodewing prost Rotton<br>Hodewing of Hode Rotton                                                                                                    | Consulta de Recibos<br>de Nómina                                                                                                | Unario Conectado<br>Olingunal<br>Institu<br>Restit<br>Restit                            |
|----------------------------------------------------------------------------------------------------|----------------------------------------------------------------------------------------------------|-----------------------------------------------------------------------------------------|
| Alta de Ultuarios Dependencia: (\$101 - CONORESO DEL ESTADO Num: Emplesde: R F C: Conse Electorice: Conse Electorice: Con | Alta de Usuarios<br>Copture BPC can Herendone<br>Correo Regensale con la Altainamatica<br>Correo Regensale con la Altainamatica |                                                                                         |
| * Copyright                                                                                                    | 1 Derechos Reservados Direce                                                                                                    | Programadée y Baster<br><b>Sin de Informitica y Bistenes</b><br>Secket WALA DE FINANZAS |

En esta pagina el usuario debera de capturar los siguientes datos:

- 1. Dependencia: Elija la Dpendencia en donde labora el empleado.
- 2. Número de Empleado: Capture el Número de Empleado.
- 3. RFC: Tecle el RFC del Empleado.
- 4. Correo Electrónico: Capture el Correo Electrónico que registro el empleado con su director administrativo.

Nota: Todos los datos son obligatorios.

Una vez capturados los datos se debera hacer click en el boton de **Alta de Usuario**, y si todos los datos capturados corresponden al usuario se enviara el siguiente mensaje:

| 0   | Consulta Nomina Recibos                  |
|-----|------------------------------------------|
|     | Usuarlo dado de Alta. Ingrese al Sistema |
| Cer | tar veritana                             |

Y se enviara asi mismo un correo electronico al correo capturado en donde se le proporcionara su clave de acceso al sistema, hacemos click al boton de entrar al Sistema y podremos desde este momento consultar nuestros recibos. El Uso del Sistema lo podra verificar en el apartado de **Consulta de Empleado** de este mismo manual.

Nota. Favor de checar en caso de que el Correo con su alta como usuario no llegue a su Bandeja de Entrada, verifique su Correo No Deseado y ponga el Remitente como correo seguro.

# 1.3 Niveles de Acceso

### 1.3.1 Administrador del Sistema

#### 1.3.1.1 Consultas

#### 1.3.1.1.1 Empleados por Dependencia

En esta pantalla se podran consultar los datos generales de los Empleados por Dependencia y/o Dirección, al mismo tiempo que nos dara acceso a la captura o actualizacion del correo electrónico y a los recibos que tenga el Empleado en el Sistema.

La pantalla es la siguiente:

| Consulta Empleados Empleados por Dependencias Aña: 2014 Dependencia: 0011-0FIC/ALA MAYOR Descritor: 0011001-DESPACHO DEL OFICIAL MAYOR Descritor: 0011001-DESPACHO DEL OFICIAL MAYOR Descritor: 0011001-DESPACHO DEL OFICIAL MAYOR Descritor: 001000-0010-0010-0010-0010-0010-0010-0                                                                                                    | Dependencias                                                                                                    | Consulta Empleados                                                                                                    |                   |
|----------------------------------------------------------------------------------------------------|----------------------------------------------------------------------------------------------------|----------------------------------------------------------------------------------------------------|-------------------|
| Empleados por Dependencias Año: 2014                                                                                                    | Dependencias                                                                                                    | Empleados por Dependencias     Are: 2016      Dependencia: 2011 - OFICIÁLÍA MAYOR     Dependencia: 2011 - DESPACHO DEL OFICIÁL MAYOR     Denecida: 2011001 - DESPACHO DEL OFICIÁL MAYOR     Denecida: 2011001 - DESPACHO DEL OFICIÁL MAYOR     DENECIDA: 2011001 - DESPACHO DEL OFICIÁL MAYOR     DENECIDA: 2011001 - DESPACHO DEL OFICIÁL     DENECIDA: 2011001 - DESPACHO DEL OFICIÁL     DENECIDA: 2011001 - DES    |                   |
| Afric 2014 Compandencia (2011 - OFICIAL IA MAYOR CO<br>Descritor (2011) - DESPACHO DEL OFICIAL MAYOR C<br>Descritor (2011) - DESPACHO DEL OFICIAL MAYOR C<br>Consulta Engleados<br>21 001 OSSPACHO DEL OFICIAL MAYOR SINCE SINCE SINCE SINCE SINCE SINCE OFICIAL MAYOR C<br>33 11 001 OSSPACHO DEL OFICIAL MAYOR SINCE COURSESELMI CACOTOROTHER 1004 APRE DE SECCION C<br>33 11 001 OSSPACHO DEL OFICIAL MAYOR SINCE COURSESELMI CACOTOROTHER 1004 APRE DE SECCION C                                                                                                    |                                                                                                    | Afric 2014  Dependencia: 0311-OFECKLEN MAYOR  Direction: 0311-OFECKLEN MAYOR  Television  Television |                   |
| Dependencia:         Difficula LA MAYOR         Image: Consulta Employed on the consultation of the consultation of the consu                                                                                                    | Impletedos         Tadas las Direcciones           Impletedos         Impletedos           Impletedos         Impletedos                                                                                                    | Dependencia         Distriction         Distriction         Distriction         Texture         Texture                                                                                                    |                   |
| National Stream         National Stream         National S                                                                                                    | Impletedos         Impletedos         Implete                                                                                                    | Note         Description         Description         Descrip <thdescrip< th="">         Descrip<!--</td--><td></td></thdescrip<>                                                                                                    |                   |
| Nation         Operations         Operations<                                                                                                    | Contraction         Contraction                                                                                                    | Number         Description         Description <thdescripoint< th=""> <thdescription< th=""> <thd< td=""><td></td></thd<></thdescription<></thdescripoint<>                                                                                                    |                   |
| Filler         Operation         Description         Description         Description         Description         Control         Control         Contro         Contro         Contro </th <th>CEL         CEL/COLO         Data         East         Cast         Cast         Cast           ED/M         Ed/M32111/04         EFT         SAIA DE CASECTOR         St         Mail         Sc Recibit           CAC077201487         100         APE DE SECCON         St         Mail         Sc Recibit           DA         CALOT7201487         100         APE DE SECCON         St         Mail         Sc Recibit           DA         CALOT7201487         106         APE DE SECCON         St         Mail         Sc Recibit</th> <th>Finds         Description         Description         <thdescripart in="" secrintetese<="" th="" the="">         Descripart</thdescripart></th> <th></th> | CEL         CEL/COLO         Data         East         Cast         Cast         Cast           ED/M         Ed/M32111/04         EFT         SAIA DE CASECTOR         St         Mail         Sc Recibit           CAC077201487         100         APE DE SECCON         St         Mail         Sc Recibit           DA         CALOT7201487         100         APE DE SECCON         St         Mail         Sc Recibit           DA         CALOT7201487         106         APE DE SECCON         St         Mail         Sc Recibit                                                                                                    | Finds         Description         Description <thdescripart in="" secrintetese<="" th="" the="">         Descripart</thdescripart>                                                                                                    |                   |
| es is de desarcho del galori maloni estis cantos consinierten catologicante, ada tale de sección 🛞 N                                                                                                    | CACOTTOTIONER NON ARE DE RECCON (S) Mail (S) Recibio<br>En CANTENEDERS NON ARE DE RECCON (S) Mail (S) Recibio                                                                                                    | ST 11 ST DEPACHO DE CHICH, MACH BIAT CARLOS COURNELLM CACOTSIONER SIX ARE DE BICCON                                                                                                    | Nal Red           |
| · · · · · · · · · · · · · · · · · · ·                                                                                                    | SA CANTENESHE SEA AFFE DE SECCEON 🛞 Mail 🛞 Rador                                                                                                    |                                                                                                    | (R) Mail (S) Reci |
| da 11 dan desiracing de, oficial savidit 11636 cheftul dischetz sa teresa charteristette 1864 sefe de sección 🤗 🖌                                                                                                    |                                                                                                    | 43 11 601 DESPACHO DEL OFICIAL MAYOR 1900 CASTELLO MENDEZ WA TERESA CANTELIZISEE 1804 JEFE DE SECCIÓN                                                                                                    | C Mail C Reci     |
|                                                                                                    | . DURABIOEXEDA 1004 JEFE DE BECCION 🛞 Mail 🛞 Recibio                                                                                                    | ST 11 SDI DESPACHD DEL DY CHA, MAYON MIET DURAN RAWREZ ANDELICAL DURANDEREDA 104 APRE DE RECCION                                                                                                    | Recip             |
| 88 11 801 DESPACHO DE OFICHA MAIOR 16018 0/TEMPEZ ANDAGLO DARA GUADRI 1204 320 OFERADOR DE FOTOCOPADORA SU DE                                                                                                    | GUAZNEHIZEAUS ZEE OFERANCOR DE FOTOCOPIADORA (S) Mail (S) Rector                                                                                                    | SE 11 SON DESPACHO DEL DECIM, MATOR 1028 DUTERMEZ ANDRUO DARA GUADENTIDAS 255 DESPACOS DE FOTOCOPADORA                                                                                                    | S Mail S Recit    |
| 53 11 501 DESTACHO DEL OFICIAL MATOR 130334 MORAN GLEZADA MARTINA AL CIA MOCIMINO 235445 1307 JETE DE DEFARTAMENTO 🛞                                                                                                    |                                                                                                    | 53 11 501 DESTACHD DEL DY CHL MATOR 13000 MORAN DLEADA WATHA ALICIA MODMIND'SSING 1307 JEFE DE DEFARTAMENTO                                                                                                    | S Mail SRech      |
| 83 11 801 DESPACHO DE OFICH. MILTOR 8680 PONCE ESPARIA DIA POSE STANDILA 514 TECNO NO ESPECIALIZADO                                                                                                    | ulter wooseersteers ter jot op berwittweerto 🛛 🛞 Mail 🛞 Rapibo                                                                                                    | ER 11 BOY DESPACHO DEL DECIMINANDA BOBR PONCE ERMADA CIA POSERVARDA S14 TECNICO NO ERPECIALIZADO                                                                                                    | Que Dave          |
|                                                                                                    |                                                                                                    |                                                                                                    | C Mai C Poeck     |
|                                                                                                    | LCH WOOMBOTSHIN NOT ACTEDE DEFINITANEOND (S) Mail (S) Racibs<br>POSE7-93627-A<br>POSE7-93627-A<br>POSE | 82 11 801 DESTACHO DEL OFICIAL MAYOR WISH FRETO ROBLEDO ANDELICA FRAMENTOPSE TO OFICIAL DE PARTES                                                                                                    | S Mail S Reck     |
| 23 11 201 DESPACHO DEL DICIAL MAITON 132339 AGRANI GLEZADA MARTINA ALICIA MOGMERICIZISME 1327 JEFE DE DEPARTAMENTO                                                                                                    |                                                                                                    | 22 11 201 DESPACHO DEL OFICIAL MATOR 13031 MORAN GLEZADA MARTINA ALICIA MODIMINISTRAMI 1307 JEFE DE DEPARTAMENTO                                                                                                    | Wall Sect         |
| ES 11 EX DESPACIÓ DEL DECIAL RAVOR ROBES PONCE ESPARTIA EVA POSESIONOPLA 514 TECNICO NO ESPECIALIZADO                                                                                                    |                                                                                                    | ER TI BUT DESPECTO DE DÉCIN RAVOR BOBD PORCE ESPARIA EVA POESE REDOUTA 514 TECNIO NO ESPECIALIZÃO                                                                                                    |                   |
|                                                                                                    | ися носяметсяни тог для се селитиченто 😵 Mail 😂 Recibe<br>Россанаховии эти тостко но селесицино 😵 Mail 😂 Recibe                                                                                                    |                                                                                                    |                   |

Como se puede observar se muestran los siguientes datos de los Empleados:

- 1. Dirección donde laboran los Empleados.
- 2. No. de Empleado.
- 3. Nombre del Empleado
- 4. RFC

2

- 5. Puesto
- 6. Descripción del Puesto

Y a la vez un boton para ir a la pagina de Correo Electronico y uno para ir a la pagina de los botones.

A continuacion explicaremos el botón de Correo Electrónico este nos llevara a la pagina donde actualizaremos el correo electronico del empleado como se muestra en la siguiente imagen:

| Secretaria<br>Luis Potosi<br>de Finanzas | ****                      | Consulta de Recibos<br>de Nómina           | Unarth Conservation<br>JOSE DE JUSTALEJO<br>MARTINEZ<br>Frecar<br>Sendo |
|------------------------------------------|---------------------------|--------------------------------------------|-------------------------------------------------------------------------|
| ALCO TIME BE BY                          | Consulta                  | Envíos Masivos 🖄 Nómine<br>Descentralizada |                                                                         |
| Correo Electrónico                       |                           |                                            |                                                                         |
|                                          |                           | territe de Frenhades                       |                                                                         |
| Num de Empleador 11                      | Correo Elec               | tronico de Empleados                       |                                                                         |
| Number Engineerin                        | CERRA VARGAS BRENDA EDITH |                                            |                                                                         |
| Corres Electronics                       | arbas20111@hotmail.com    |                                            |                                                                         |
|                                          | Actualiza Correo          | Regresar                                   |                                                                         |
|                                          |                           | <u>e</u>                                   |                                                                         |
|                                          |                           |                                            |                                                                         |
|                                          |                           |                                            |                                                                         |
|                                          |                           |                                            |                                                                         |
| (8 <b>6</b> 2)                           |                           | Rec                                        | · · · · · · · · · · · · · · · · · · ·                                   |
|                                          |                           |                                            | Digección de Informática y Sistemas                                     |
|                                          | 6 Consulate De            | makes Personales                           | and an an an an and an an and an an an an an an an an an an an an an    |

En esta pantalla solo tendremos que capturar el correo del empleado y hacer click en el botón de **Actualizar Correo**, en caso de que el empleado ya tuviera registrado un correo solo actualizaremos al que se capture, en caso contrario se dara de alta el correo.

El boton de **Regresar** nos redirecciona a la pagina de Empleados por Dependencia y nos deja la consulta que habiamos realizado.

Dentro de las opciones de los Datos del Empleado esta la de Recibos haciendo click en el boton muestra la pagina donde consultaremos los recibos del Empleado (se tendran en el Sistema solo las ultimas 4 Quincenas).

La página que se muestra es la siguiente:

8

| 0001000 00.10100 200.275                                            | 🕹 Consulta 🗟      | Envíos Masivos 🚔 Nómi<br>Descentr | ina<br>relizada |                   |
|---------------------------------------------------------------------|-------------------|-----------------------------------|-----------------|-------------------|
| Recibos Empleados                                                   |                   |                                   |                 |                   |
| Año<br>Empleado<br>Correo Electrónico                               | Recibo            | s del Empleado                    |                 |                   |
| Ale         Dates         Ratif           2014         3         10 | HISE ALEJO MARTER | Iomina Recibos                    | Over Resilion   | 🕒 Erviar Resilies |
|                                                                     | Corrao Envia      | do                                |                 |                   |
|                                                                     |                   |                                   |                 |                   |
|                                                                     |                   |                                   |                 |                   |

En esta pagina se nos mostraran los recibos disponibles para el empleado seleccionado, y los podremos enviar via correo electronico o visualizar en pantalla con los botones de **enviar correo** o **ver recibo**.

#### 1.3.1.1.2 Pensiones Alimenticias

En esta pantalla se podrán consultar los Recibos de las Pensiones Alimenticias que tienen los trabajadores, como se muestra en la siguiente pantalla:

|    |         |       |                         |               | 🚊 Consulta                  | Nómina<br>Descentralizada |                    |         |
|----|---------|-------|-------------------------|---------------|-----------------------------|---------------------------|--------------------|---------|
|    | Consult | a Pen | iones Alim.             |               |                             |                           |                    |         |
| 5_ |         | /     |                         | Pene          | iones Alimenticias por Dep  | endencias                 |                    |         |
|    |         |       | Aña: 2014               | •             | cones vanimentacias por cep |                           |                    |         |
|    |         |       | Dependencia 0310 - SIST | EMA EDUCATIVO | ESTATAL REGULAR             |                           | the Directory      |         |
|    |         |       | 011001-0                | INCCOUNCE SE  | Consite Environment         |                           | Is tas Effectiones |         |
|    |         |       |                         |               | Consula Empleante           |                           |                    |         |
|    | 10      | 881   | ADMINISTRATIVO          | 200420        | DALODRAS RAMOS EVINAMENT    | BASE 700018000            | Puesta             | Rector  |
|    | 10      |       | ADMINISTRATIVO          | 325470        | BRAVO WELENDEZ JOEL         | BANK SROT 108TB           |                    | Recipos |
| 13 | 10      | 001   | ADMINISTRATIVO          | 319646        | CRUZ MATA RAUL ANDRES       | CUMR648312902             |                    | Recibos |
| 10 | 10      | 881   | ADMINISTRATIVO          | 327786        | ESQUARL MORENO JORGE        | CUAUGIOI 14040            |                    | Recibos |
| 13 | 10      | 001   | ADMINISTRATIVO          | 379685        | PLORES VAZQUEZ CARLOS MAN   | POVC8112278X3             |                    | Recibos |
| 80 | 10      | 881   | ADMINISTRATIVO          | 360775        | GARCIA VAZQUEZ OUSTAVO      | ORVOHIDIOSAN4             |                    | Recibos |
| 13 | 10      | 001   | ADMINISTRATIVO          | 342742        | GOVEA OLIVO PAULO CESAR     | GOOPTIKI ISNIS            |                    | Recibos |
| 83 | 10      | 001   | ADMINISTRATIVO          | 363066        | HERNANDEZ SALAZAR GUSTAVO   | HE50671827744             |                    | Recibos |
|    |         |       |                         |               | 20070                       |                           |                    |         |

En esta pantalla se debera de seleccionar la dependencia y/o la Dirección de la cual se quiere realizar la consulta, una vez hecho esto hacemos click en el boton de Consulta de Empleados. y se mostraran todas los registros que cumplan con los parametros seleccionados , para consultar los recibos de las pensiones alimenticias del empleado hacemos click en el boton de Recibos y se mostrará la siguiente página:

|      |          | Año: 2014        | Recibos del Empleado (Pensi                                                                                                    | ones Alimenticias)               |                                       |
|------|----------|------------------|----------------------------------------------------------------------------------------------------|----------------------------------|---------------------------------------|
|      |          | Empleado: 358428 | BALDERAS RAMOS EMMANUEL                                                                                                    |                                  |                                       |
|      |          |                  | - Browner                                                                                                    |                                  |                                       |
|      |          |                  | Rogresar                                                                                                    |                                  |                                       |
| 80a  | Quincena | Manifespieado    | Kontos                                                                                                    | Paccianada                       | (4 Recibes                            |
| 2014 | •        | 350428           | BALDERAS RANOS EMIANUEL                                                                                                    | RUZ RICS NOELIA                  | Wr Recitos                            |
|      |          |                  |                                                                                                    |                                  | · · · · · · · · · · · · · · · · · · · |
|      |          |                  |                                                                                                    |                                  |                                       |
|      |          |                  |                                                                                                    |                                  |                                       |
|      |          |                  |                                                                                                    |                                  |                                       |
|      |          | _                |                                                                                                    |                                  |                                       |
|      |          |                  | mailes and a second second                                                                                                    |                                  |                                       |
|      |          |                  |                                                                                                    | No. Sol                          |                                       |
|      |          |                  | Name of the Annual Annual Annua                                                                                                    | Delug Research (1993)            |                                       |
|      |          |                  | Sector and Education Street and                                                                                                    | 444.47 B 3 444                   |                                       |
|      |          |                  | L.F.D.Comp. Barris                                                                                                    |                                  |                                       |
|      |          |                  | S No. State of the state of the state                                                                                                    |                                  |                                       |
|      |          |                  |                                                                                                    | Contraction of the second second |                                       |
|      |          |                  |                                                                                                    |                                  |                                       |
|      |          |                  | Contrast of Contrast of Contra | Annual State State               |                                       |
|      |          |                  |                                                                                                    |                                  |                                       |
|      |          |                  |                                                                                                    |                                  |                                       |
|      |          |                  |                                                                                                    |                                  |                                       |
|      |          |                  |                                                                                                    |                                  |                                       |
|      |          |                  |                                                                                                    |                                  |                                       |
|      |          |                  |                                                                                                    |                                  |                                       |
|      |          |                  |                                                                                                    |                                  |                                       |
|      |          |                  |                                                                                                    |                                  |                                       |
|      |          |                  |                                                                                                    |                                  |                                       |

En esta pagina se mostraran los siguientes datos:

- 1. Año
- 2. Quincena
- 3. No. de Empleado
- 4. Nombre
- 5. Pensionado(a)

Al hacer click sobre el boton de **Ver Recibo** se mostrara el recibos en la página.

#### 1.3.1.1.3 Datos de Empleados

En esta página se realiza una consulta a los Datos de los Empleados y una Dependencia y/o Direccion.

Deberas de seleccionar los datos de Dependencia y Direccion y hacer click en el boton de **Consulta Empleados.** 

|                                                                                                    |                                                                                                    |                                                                                      | Consulta 🚣 Envior                                                                                                    | s Masivos 🖾 🖉                                                                                                    | Nóm                                                           | nina<br>tralizada                                                                                                    |                                                                                                    |
|----------------------------------------------------------------------------------------------------|----------------------------------------------------------------------------------------------------|--------------------------------------------------------------------------------------|----------------------------------------------------------------------------------------------------|----------------------------------------------------------------------------------------------------|---------------------------------------------------------------|----------------------------------------------------------------------------------------------------|----------------------------------------------------------------------------------------------------|
| S) C                                                                                                    |                                                                                                    |                                                                                      |                                                                                                    |                                                                                                    |                                                               |                                                                                                    |                                                                                                    |
| <b>K</b> -                                                                                                 | onsulta Empleados                                                                                                    |                                                                                      |                                                                                                    |                                                                                                    |                                                               |                                                                                                    |                                                                                                    |
|                                                                                                    |                                                                                                    | r .                                                                                  | Datos da los Empleados                                                                                                    | e por Dependenc                                                                                                    | las                                                           |                                                                                                    |                                                                                                    |
|                                                                                                    | 450 2014                                                                                                    |                                                                                      | Datos de los Empleados                                                                                                    | s por Dependenc                                                                                                    | 100                                                           |                                                                                                    |                                                                                                    |
|                                                                                                    | Dependencia: (2002                                                                                                    | SECRETAR                                                                             | A DE EMANTAG                                                                                                    |                                                                                                    |                                                               | 1                                                                                                    |                                                                                                    |
|                                                                                                    | Compendencial (4.545 -                                                                                                    | DECREIMA                                                                             | IN DE FERRELAD                                                                                                    |                                                                                                    |                                                               |                                                                                                    |                                                                                                    |
|                                                                                                    | Direction (03030)                                                                                                    | 1 - DESPAC                                                                           | CHO DEL SECRETARIO DE FINAN                                                                                                    | ZAS                                                                                                    |                                                               | Todas las Direcciones                                                                                                    |                                                                                                    |
|                                                                                                    |                                                                                                    |                                                                                      | Consulta Er                                                                                                    | ncieados                                                                                                    |                                                               |                                                                                                    |                                                                                                    |
|                                                                                                    |                                                                                                    |                                                                                      |                                                                                                    |                                                                                                    |                                                               |                                                                                                    |                                                                                                    |
| Deccord                                                                                                    | Description                                                                                                    | No. Employed                                                                         | k Norden                                                                                                    | Mri I                                                                                                    | Central                                                       | e Pacele                                                                                                    | Coree                                                                                                    |
| 0003001                                                                                                    | DESPACHO DEL SECRETARIO DE PINANZAS                                                                                                    | 41459                                                                                | CABRERA DBANDO ANGEL ARTURO                                                                                                    | CA04681216567                                                                                                    | 803                                                           | CHORER OF TRALER                                                                                                    | an shareb Bhitrai san ma                                                                                                    |
| 0033004                                                                                                    | DESPACHO OEL SECRETARIO DE FINANZAS                                                                                                    | 180718                                                                               | CONCE VEUX JEDUS                                                                                                    | CONUMBER 23MD                                                                                                    | 1008                                                          | SECRETARIO                                                                                                    | Lunderghomal care                                                                                                    |
| CAN BOARD                                                                                                  | DESPACHO DEL SECRETARIO DE FINANZAS                                                                                                    | 115206                                                                               | CUQUE 24PATA LEWIA DANELINA                                                                                                    | CU2603308455                                                                                                    | 1004                                                          | JEFE DE SECCION                                                                                                    | red this graterial com                                                                                                    |
| CONTRACTOR OF T                                                                                            | THE REPORT OF A REPORT AND THE REAL PROPERTY OF                                                                                                    | 35995                                                                                | GANCH JARAMULO VAN JOSE                                                                                                    | OALUSID608187                                                                                                    | 802                                                           | ANALISTA DE SIST COMP                                                                                                    | haricse_hal@he con.ms                                                                                                    |
| 0033004                                                                                                    |                                                                                                    |                                                                                      |                                                                                                    | GA2C711112F22                                                                                                    | 807                                                           | SHADE OR BOTOR                                                                                                    | day1010@retrial.com                                                                                                    |
| 0033004                                                                                                    | DETRACHO DEL SECRETARIO DE FINANZAS                                                                                                    | 110410                                                                               | ONFICIA DAPATE CLAUCIA                                                                                                    |                                                                                                    | -                                                             |                                                                                                    |                                                                                                    |
| 0033004                                                                                                    | DEIPACHO DEL SECRETARIO DE PINANDAS<br>DEIPACHO DEL SECRETARIO DE PINANDAS                                                                                                    | 110410                                                                               | GARCH DANNE CLAUCH<br>GONZALEZ UGALZE WOULL ANDEL                                                                                                    | GOUNTHODHED                                                                                                    | 1014                                                          | SRO PWIT OF SECRETWRO                                                                                                    | namestogrammat.com                                                                                                    |
|                                                                                                    | DESPACHO DEL SECRETARIO DE PINADAS<br>DESPACHO DEL SECRETARIO DE PINADAS<br>DESPACHO DEL SECRETARIO DE PINADAS                                                                                                    | 10410                                                                                | GUILU WATELL MA ESTHER                                                                                                    | GOUNTHISSHES<br>GUNERSDOOTRIG                                                                                                    | 1004                                                          | SROPATOS SECRETARIO                                                                                                    | hateletightenal.com                                                                                                    |
| 0935004<br>0935004<br>0935004<br>0935004<br>0935004                                                        | DEFACHO DEL SEDRETARIO DE PRANCAS<br>DESPACHO DEL SEDRETARIO DE PRANCAS<br>DESPACHO DEL SEDRETARIO DE PRANCAS<br>DESPACHO DEL SEDRETARIO DE PRANCAS                                                                                                    | 110410<br>122040<br>21210<br>62721                                                   | GARCIE ZARATE CLAUDA<br>GORZALEZ UGARTELLE MIGUEL ANGEL<br>GUILLU MARTELL MA ESTHER<br>LEDEZMA TELLO MARIE ELVIA                                                                                                    | GOLWITHIODERED<br>GUIVERSDECTRIE<br>LETTERCOSTULA                                                                                                    | 1004                                                          | SRO PART DE SECRETARIO<br>JEFE DE SECCIÓN<br>JEFE DE OFICINA                                                                                                    | nasfestögnemat.com<br>butujeftighetnal.com<br>nasineghetnal.com                                                                                                    |
| 0023004<br>0023004<br>0023004<br>0023004<br>0023004<br>0023004                                             | DEFACHORS, EXCELLARIO DE FINANCIA<br>DEFACHORS, ESCELLARIO DE FINANCIA<br>DEFACHORS, ESCELLARIO DE FINANCIA<br>DEFACHORS, ESCELLARIO DE FINANCIA<br>DEFACHORS, ESCELLARIO DE FINANCIA<br>DEFACHORS, ESCELLARIO DE FINANCIA                                                                            | 110410<br>102040<br>21510<br>62731<br>24303<br>24303                                 | GARCE DAAR CLAUCH<br>GORDE CORE OF GUELANDE<br>GUELD WATELL NA EST-ER<br>LECEDIA TELLO MARIA ELVIA<br>MILDORADO RESINCA IONICIA<br>GUEDEZ MATTELLO MARIA ELVIA                                                                                                    | GOLWINHSDOFED<br>GUMERSDOOTRIG<br>LETERSDOOTRIG<br>MARTOSSOFWE<br>EXAL 2000/1043                                                                                                    | 1014<br>1004<br>1008<br>100                                   | SRO PWIT DE SECRETARIO<br>JEFE DE SECCIÓN<br>JEFE DE OFICINA<br>AUX DE OFICINA<br>DA DE SECRETARION<br>DE SE DE SECRETARION                                                 | nanfystögnematikan<br>butsjäftighetmalikanink<br>meliteghetmalikan<br>No Asignate<br>illeranning 1955 divatos par                                                                                                    |
| 0033001<br>0033001<br>0033001<br>0033001<br>0033001<br>0033001<br>0033001<br>0033001                       | DEFINICIONES EXECUTIVA DE ENVIROS<br>DEFINICIONES EXECUTIVA DE ENVIROS<br>DEFINICIONES EXECUTIVA DE ENVIROS<br>DEFINICIONES EXECUTIVA DE ENVIROS<br>DEFINICIONES EXECUTIVA DE ENVIROS<br>DEFINICIONES EXECUTIVA DE ENVIROS<br>DEFINICIONES EXECUTIVA DE ENVIROS<br>DEFINICIONES EXECUTIVA DE ENVIROS  | 110410<br>12044<br>01548<br>62771<br>04303<br>143036<br>143036                       | GARCHEZ MARTE CLAUDA<br>GONZALEZ URALDE WOUEL ANDEL<br>GULLU WARTELL MA ESTAD<br>UEDEMA TELLO MARTA ELVIA<br>MALDONIOD INCINCA KOMICIA<br>RAMORZI MARTINEZ LULIANA<br>DOC MARTINEZ MA LEDIADO                                                                                                    | GOUNTHISSERIES<br>GUNERSBECKIE<br>LETTERSSTULA<br>MAITOSSERIE<br>RAMUTSSERIE<br>DAM TSSERIES                                                                                                    | 1014<br>1004<br>1008<br>100<br>1408                           | SRO PART DE SECRETARIO<br>JEFE DE SECCION<br>JEFE DE OFICINA<br>AUX EN ACMINISTRACION<br>SUE DESECRIÓN                                                                      | nanfystögrupnationn<br>Sursysfögrupnationnus<br>methogistmetionn<br>No Auguste<br>Barannus2000gyshoo oon<br>Garannus2000gyshoo oon                                                                                                    |
| 0933009<br>0933009<br>0933009<br>0933009<br>0933009<br>0933009<br>0933009<br>0933009                       | DEFINIO DE LEDERTANO DE FINIDAD<br>DEFINIO DE LEDERTANO DE FINIDAD<br>DEFINIO DE LEDERTANO DE FINIDAD<br>DEFINIO DE LEDERTANO DE FINIDAD<br>DEFINIO DE LEDERTANO DE FINIDAD<br>DEFINIO DE LEDERTANO DE FINIDAD<br>DEFINIO DE LEDERTANO DE FINIDAD<br>DEFINIO DE LEDERTANO DE FINIDAD                  | 110419<br>102048<br>91519<br>62731<br>34303<br>102050<br>102050<br>102050            | GARCHE DRAFT DUUDON<br>GORDNE LE VALUEL ANGEL<br>GUILLE WARTELL MA ESTHER<br>LEDERA TELLO MARIA ELVA<br>INLORMO DRUMCA GOMACIA<br>RAM REZIMARTINEZ LUARA<br>ROS WARTINEZ VALUERAR<br>TELLO GOMATINEZ MELEDINO                                                                                                    | GOUNTHISSESSA<br>GUNERSSESSA<br>LETERSSESSA<br>MARTOSSER<br>RAM, TROUTOAS<br>RAM, TROUTOAS<br>RAM, TROUTOAS<br>RAM, TROUTOAS                                                                                                    | 1014<br>1024<br>1025<br>1025<br>1425<br>1425                  | SIND PART OF SECRETARIO<br>JEFE DE SECCIÓN<br>JEFE DE CHICINA<br>AUX EN ADMINISTRACIÓN<br>SU-D-RECTOR<br>JEFE DE SECCIÓN<br>JEFE DE SECCIÓN                                 | nanfystögnetna om<br>butsjöftighetna om nu<br>nativeghetna om<br>he Angrete<br>Hansennet 2005 gjutes om nu<br>det jærsegjutes om nu<br>siter jærsegjutes om nu                                                                                                    |
| C033004<br>C033004<br>C033004<br>C033004<br>C033004<br>C033004<br>C033004<br>C033004<br>C033004            | BETACHO GEL BENETANO SE TANDAD<br>DETACHO GEL BENETANO SE TANDAD<br>DETACHO GEL BENETANO SE TANDAD<br>DETACHO GEL BENETANO SE TANDAD<br>DETACHO GEL BENETANO SE TANDAD<br>DETACHO GEL BENETANO SE TANDAD<br>DETACHO GEL BENETANO SE TANDAD<br>DETACHO GEL BENETANO SE TANDAD                          | 110419<br>162048<br>21518<br>62731<br>34360<br>16269<br>16269<br>16269               | OWICE DIRATE CAUDON<br>OWICE, ET WALLE WINDEL<br>GUILU MARTELL MA ESTAD<br>LECEDAR TELLEM ESTAD<br>INLOCKOD RELACA COMICA<br>INLOCKOD RELACA COMICA<br>RAMINEZ MARTINEZ LUNCA<br>ROS MARTINEZ MULEDARD<br>TELLO COMEZ ALERTO                                                                                                    | GOUNTHIODIES<br>GUNESSIOTRIE<br>LETERICOSTULA<br>MAI/TODISTULA<br>RMAI/TODISTULA<br>RMAI/TODISTULA<br>TECHNICESTIMI                                                                                                    | 1014<br>1004<br>1005<br>1005<br>1005<br>1004<br>1004          | SIND PART OF SECRETARIO<br>JEFE DE SECCIÓN<br>JEFE DE OFICINA<br>AUX ES ADMINISTRADION<br>SUB-DIRECTOR<br>JEFE DE SECCIÓN<br>SUPERVISION ESPECIALIZADO                      | nanfyskögnernal son m<br>burtuskögnernal son m<br>nationäjärensi<br>barannesittöögyetes son<br>fas jaansgystes son m<br>eterts telegensigy ret m                                                                                                    |
| CH3302H<br>CH3302H<br>CH3302H<br>CH3302H<br>CH3302H<br>CH3302H<br>CH3302H<br>CH3302H<br>CH3302H            | SERVICIO DE EDITENTIO E PARADE<br>DEPACIO DE LEDITANO E PARADE<br>DEPACIO DE LEDITANO E PARADE<br>DEPACIO DE LEDITANO E PARADE<br>DEPACIO DE LEDITANO E PARADE<br>DEPACIO DE LEDITANO DE PARADE<br>DEPACIO DE LEDITANO DE PARADE                                                                      | 110410<br>121548<br>21518<br>62731<br>142030<br>142030<br>142030<br>142030<br>142030 | GARCHE DANNE COLLON<br>GORDHE LE GARCH MOLE, MAREL<br>GUILL MATTELL MAREN<br>LEDERAN TELLO MARINE EVA<br>MINISTRATELO MARINE EVA<br>AMINISTRATINE VILLONG<br>ROS WATTHEE MALERING<br>TELLO BOMEZ ALERTO                                                                                                    | GOUNTHISSETES<br>GUNERSDESTRIE<br>LETEROSTILLA<br>MAINTOSTOM<br>RAMINGSONDA<br>RAMINGSONDA<br>TECHNICKSONN                                                                                                    | 1014<br>1004<br>1008<br>100<br>1405<br>1405                   | SING PART DE SECRETARIO<br>JEFE DE SECCIÓN<br>APE DE OFICINA<br>AUX EN ADVINESTRACIÓN<br>SUR-DESECTOR<br>JUFERN SOR ESPECIALIZADO                                           | nantyskogramma sam<br>hurtujetogramma sam va<br>neninghorna sam va<br>No Auguste<br>Hanganinezitötögyetos sam<br>tos, jaan ofgantes sam va<br>etherto tallegenetigy na me                                                                                                    |
| 0033024<br>0033024<br>0033024<br>0033024<br>0033024<br>0033024<br>0033024<br>0033024<br>0033024<br>0033024 |                                                                                                    | 110410<br>12048<br>31549<br>65721<br>34380<br>142536<br>142536<br>142539<br>192447   | Garde E DANTE COUDA<br>Golden E DANTE COUDA<br>LINE MARTEL NA SETUR<br>LINE STARR<br>INCOMOSTICA MARTINA<br>RECENSIONED RECHER<br>RECENSIONED RECHER<br>RECENSIONED RECHER<br>RECENSIONED RECHER<br>RECENSIONED RECHER<br>RECENSIONED RECHER<br>RECENSIONED RECHERCE<br>RECENSIONED RECHERCE<br>RECENSIONED RECHERCE<br>RECENSIONED RECHERCE<br>RECENSIONED RECENSIONED<br>RECENSIONED RECHERCE<br>RECENSIONED RECENSIONED<br>RECENSIONED RECENSIONED<br>RECENSIONED RECENSIONED<br>RECENSIONED RECENSIONED<br>RECENSIONED RECENSIONED<br>RECENSIONED RECENSIONED<br>RECENSIONED RECENSIONED<br>RECENSIONED<br>RECENSIONED RECENSIONED<br>RECENSIONED<br>RECENS | GOUNTHISSETES<br>GUNESSESTRIE<br>LETTERCOLLA<br>MAINCESSIONE<br>RAMINTECHTON<br>RAMINTECHTON<br>TECHNICKSTMI                                                                                                    | 1014<br>1004<br>1008<br>702<br>1408<br>1004<br>810            | SING PART DE SECRETARIO<br>JETE DE SECCIÓN<br>AUX EN ADWRETRADON<br>SU-D'RECTOR<br>JETE DE SECCIÓN<br>SU-PERVISOR ESPECIALIZADO                                             | nantyskogramma son<br>Burging Kogramma son va<br>rentregenorel com<br>No Anyweit<br>Marannessitt Signatio con<br>Nanjarang yakto con<br>Nanjarang yakto con va<br>etheto tala genelay na na                                                                                                    |
| 0033004<br>0033004<br>0033004<br>0033004<br>0033004<br>0033004<br>0033004<br>0033004                       | DEPACHO DE EDITARIO E FINADO<br>BERACHO DE LEDITARIO E FINADO<br>DEMACHO DE LEDITARIO E FINADO<br>DEMACHO DE LEDITARIO E FINADO<br>DEFINICIO DE LEDITARIO E FINADO<br>DEFINICIO DE LEDITARIO E FINADO<br>DEFINICIO DE LEDITARIO E FINADO<br>DEFINICIO DE LEDITARIO E FINADO                           | 110410<br>12048<br>31519<br>62731<br>34383<br>142038<br>16259<br>16259               | OWER DATE COUCH<br>OWER DATE COUCH<br>OWER DATE OF AN AND<br>WEDGEN THE WARE THAN<br>INCOMOSTICATION OF A CONCH<br>AND FEE WARE COUCH<br>AND WATHER WARE OWER<br>TELLO COMER ALERTS                                                                                                    | GOUNTHISSHED<br>GUINESSESSING<br>LETTERSTURING<br>RAM, TROOTOGINE<br>RAM, TROOTOGINE<br>RAM, TROOTOGINE<br>RAM, TROOTOGINE<br>RAM, TROOTOGINE<br>RAM, TROOTOGINE<br>RAM, TROOTOGINE<br>RAM, TROOTOGINE                                                                                                    | 1014<br>1024<br>1025<br>1024<br>1024<br>1024                  | SING PART DE SECRETARIO<br>JEFE DE SECRETA<br>AUX ED CONCINA<br>AUX EN ACAMEETRACON<br>SU-DISECTOR<br>SU-DISECTOR<br>SU-FERVISION ESPECIALEACO                              | nanipatogi vanat san<br>Barty digi vanat san na<br>rening giverna san<br>Ya Japania<br>Karanar vanatobi gi yakan sa<br>Sanjaran gi yakan san na<br>alarin kali giraday, na na                                                                                                    |
| 0033004<br>0033004<br>0033004<br>0033004<br>0033004<br>0033004<br>0033004<br>0033004<br>0033004            | DEPARADO DE BUNCHARDO E PARADA<br>DEPARADO E BUNCHARDO E PARADA<br>DEPARADO E BUNCHARDO E PARADA<br>DEPARADO E BUNCHARDO E PARADA<br>DEPARADO ES, BUNCHARDO E PARADA<br>DEPARADO ES, BUNCHARDO E PARADA<br>DEPARADO ES, BUNCHARDO E PARADA<br>DEPARADO ES, BUNCHARDO E PARADA                         | 110410<br>12048<br>31540<br>52731<br>134383<br>14383<br>14383<br>16389<br>163447     | General Davity Couldwin<br>General Davity Couldwin<br>Guilly Martinelli Marshingh<br>Huchesan Thur Marshingh<br>Millocado Returna Konco<br>Anan Res Marshing Lunax<br>Rod Martines (Millocado<br>Teluc Bones Augerto                                                                                                    | GOUNTHISSHES<br>GUNERSBEERE<br>LITTERCOTIGA<br>MAITCROOTIGA<br>RAALISSOTIE<br>RAALISSOTIE<br>RAA | 1014<br>1024<br>1025<br>1025<br>1425<br>1624<br>1624          | SING THAT DE SECRETARIO<br>SEREO SECCIÓN<br>ARE DE CACIÓN<br>ARE DE CACIÓN<br>ALLE DE CACIÓN<br>ALLE DE CACIÓN<br>SUPERIOR<br>SUPERIOR ESPECIALIZADO                        | nantyský gravna Lon<br>hurtujský gravna Lon<br>neniný gravna Lon<br>No Augusta<br>Hanganine Châlogan<br>Saujanný skola (Saujan<br>Saujanný gravitají na<br>obelo tele gevily ne                                                                                                    |
|                                                                                                    | SERVICIO DE BUILTANO DE INVESIÓ<br>DEMACIO DE LEDITANO DE INVESIÓ<br>DEMACIO DE LEDITANO DE INVESIÓ<br>DEMACIO DE LEDITANO DE INVESIÓ<br>DEMACIO DE LEDITANO DE INVESIÓ<br>DEMACIO DE LEDITANO DE INVESIÓ<br>DEMACIO DE LEDITANO DE INVESIÓ                                                           | 110410<br>12048<br>21548<br>402731<br>34380<br>142636<br>142636<br>142636<br>142636  | General David Coulds<br>General David Coulds House Andel<br>Guilli Martelli Na Senare<br>Hucegan Tubu Mara Euro<br>Mildonio Petinda Guida<br>Mildonio Petinda Guida<br>Mildonio Petinda Guida<br>Mildonio Petinda Guida<br>Mildonio Coulds<br>House Martelli Na Longa<br>Teluo Gonez Alberto                                                                                                    | осципанования<br>очимованования<br>сападорания<br>ямаловозания<br>ямаловозания<br>ямаловозания<br>ямаловозания<br>ямаловозания<br>ямаловозания<br>ямаловозания<br>троневоезания                                                                                                    | 1044<br>1004<br>1008<br>1004<br>1405<br>1405<br>1405          | ыко жито с восклико<br>цете об сосон<br>иле об сосон<br>иле об сосон<br>иле на сомаетнатом<br>за - высок<br>деть об воском<br>силено сосон<br>сосон                         | nand geoglesens can<br>bergeligtenna (can<br>weining general<br>No Augurot<br>Na Augurot<br>Kan annechtigten<br>Kan annechtigten<br>Kan annechtigten<br>Kan annechtigten<br>Kan annechtigten<br>Kan annechtigten                                                                                                    |
|                                                                                                    | BETRADO DE EURITANO E FINALDI<br>DETRADO DE EURITANO E FINALDI<br>DETRADO DE EURITANO E FINALDI<br>DETRADO DE EURITANO E FINALDI<br>DETRADO DE EURITANO E FINALDI<br>DETRADO DE EURITANO E FINALDI<br>DETRADO DE EURITANO E FINALDI<br>DETRADO DE EURITANO E FINALDI<br>DETRADO DE EURITANO E FINALDI | 110410<br>12048<br>40731<br>34303<br>142036<br>142036<br>142036<br>142036            | Garca zowat coulon<br>Goldan zo dale wola, wide,<br>Gulta Warte, wase<br>Herean teuro, ware eva<br>Herean teuro, ware eva<br>Ros wattwat wasento<br>Teluo dowat Alsento                                                                                                    | GOLWINHSDATES<br>GUINESSASCHIE<br>LIETIBOOTULA<br>MATROSOFULA<br>RAALTISOFTUA<br>RAALTISOFTUA<br>RAALTISOFTUA<br>RAALTISOFTUA                                                                                                    | 1044<br>1004<br>1008<br>1004<br>1405<br>1405<br>14054<br>1004 | SING MATTOR EXCREMING<br>SERIE OF SECON<br>HERE OF CONCIN<br>HERE OF CONCIN<br>HERE OF SECON<br>JUSTE OF SECON<br>SUPERVISION ESPECIALENCO                                  | manfigströffarmanison, kan<br>konstydigennalison, kan<br>meningfarma (am<br>No kopyenin<br>Marasumus 2016)gavaso an<br>kanasumus 2016 gavaso an<br>kanasumus 2016 gavaso an<br>kan<br>kan<br>kan                                                                                                    |
|                                                                                                    | SELFACIO DE ELEMENTANO DE PARADA<br>DEFINICIO DE LEDIETANO DE PARADA<br>DEFINICIO DE LEDIETANO DE PARADA<br>DEFINICIO DE LEDIETANO DE PARADA<br>DEFINICIO DE LEDIETANO DE PARADA<br>DEFINICIO DE LEDIETANO DE PARADA<br>DEFINICIO DE LEDIETANO DE PARADA                                              | 118418<br>142048<br>65721<br>34383<br>142836<br>14289<br>19249                       | OWER DAVIE COUCH<br>OWER DAVIE COUCH<br>OWER DAVIE WATELING STREET<br>WERE AND AND AND A STREET<br>WERE AND AND A STREET<br>AND A STREET AND A STREET<br>AND A STREET AND A STREET<br>TELLO COMEZ ALERTO                                                                                                    | осципанования<br>очимовански<br>сатеростира<br>накторостира<br>вакаторостира<br>вакаторостора<br>троневского ил                                                                                                    | 1014<br>1004<br>1005<br>1405<br>1405<br>1405                  | SING PART DE LICHERTHIO<br>JETE DE SECOLON<br>ARTE DE CHICINN<br>ARTE DE CHICINN<br>ALLE DE AUTORITISTICON<br>SUI-DIRECTOR<br>JETE DE SECOLON<br>SUIVERVISION ESPECIALIZACO | nand geogramma zum<br>Kristoffermenk zum von<br>verleitig Benne zum<br>No Augenetik<br>Kan ausweichlich gesten zum von<br>Kan, annen gesten zum vor<br>Anten beite gestigt von ne                                                                                                    |
|                                                                                                    | DEPARONO DE EURITANO ES PRAZA<br>DEFINICIO DE EURITANO ES PRAZA<br>ELEMANO DE EURITANO ES PRAZA<br>DEFINICIO DE EURITANO ES PRAZA<br>DEFINICIO DE EURITANO ES PRAZA<br>DEFINICIO DE EURITANO ES PRAZA<br>DEFINICIO DE EURITANO ES PRAZA<br>DEFINICIO DE EURITANO ES PRAZA                             | 110410<br>12048<br>24540<br>52721<br>34385<br>142526<br>142526<br>142526             | Garca zowat coulon<br>Goldan zo dale widel, widel<br>Gullar Wartel, wa seriar<br>Ukozana teuro wara etwa<br>Mikubako reurea waka<br>Ros wattwat wa kewan<br>Teluo dowat Auserto                                                                                                    | осиличисяние<br>симераютна<br>изтерестира<br>манторогира<br>манторогира<br>панаторогора<br>тронегорогия                                                                                                    | 1014<br>1004<br>1005<br>1405<br>1405<br>1406                  | SRO MATTOL BUCHENNO<br>JETE DE BUCCON<br>ARTE DE OFICINA<br>ARTE DE OFICINA<br>ARTE DE OFICINA<br>SUB-BABECTOR<br>BURENNEON ESTECHLERCO                                     | nandgutüğürunu kon<br>Burtuğüğürunu kon<br>entingiğürunu kon<br>No August<br>Burtunu<br>Burtunu<br>Kongunu<br>Kongu |
|                                                                                                    | DEPAGHO DE EURITANO DE PARADA<br>DEPAGHO DE LEDRITANO DE PARADA<br>DEPAGHO DE LEDRITANO DE PARADA<br>DEPAGHO DE LEDRITANO DE PARADA<br>DEPAGHO DE LEDRITANO DE PARADA<br>DEPAGHO DE LEDRITANO DE PARADA<br>DEPAGHO DE LEDRITANO DE PARADA                                                             | 110410<br>12048<br>21098<br>62731<br>34805<br>142036<br>142036<br>142036             | OWER DAME COUCH<br>OWER DAME COUCH HOLE AND<br>UNEXPECTATION AND<br>UNEXPECTATION AND A COUCH<br>INCOMENTATION AND A COUCH<br>INCOMENTATION AND A COUCH<br>ROS WATHAT WE LONG<br>TELLO COMEZ ALERTO                                                                                                    | GOUNNICENSE<br>GUILESSEERS<br>LETTEROTILL<br>MATCOSTINA<br>RALINGCOTIAN<br>RALINGCOTIAN<br>RALINGCOTIAN                                                                                                    | 1014<br>1004<br>1005<br>1405<br>1405<br>1406                  | SING PART DE LICORETINO<br>JETE DE SECOLON<br>ARTE DE CONCINA<br>ARTE DE CONCINA<br>ARTE DE SECOLON<br>SU-DERECTOR<br>SU-DERECTOR<br>SUPERVISION ESPECIALIZADO              | manfigeröfferman kann fra<br>Kristeligenna kann fra<br>mennetigenerne kann<br>No Augenetik<br>Kan annere skölfagt som som<br>Kan annere skölfagt som som när<br>ather in sink gjerelige var me                                                                                                    |

Los datos que se muestran son los siguientes:

- 1. Clave de Dirección
- 2. Direccion
- 3. No. de Empleado
- 4. Nombre
- 5. RFC
- 6. Clave de Puesto
- 7. Puesto
- 8. Correo

En caso de que el Empleado no tenga capturado un correo electrónico los datos del empleado apareceran en color café, para que a la brevedad sea asignado un correo.

1.3.1.1.4 Quincenas Autorizadas

En esta página consultamos el status de las Quincenas que se procesado en el Sistema.

Los status son los siguientes:

- 1. **NO AUTORIZADA**: En este status se subio la informacion de los recibos para la revisión por parte del Departamento de Nóminas.
- AUTORIZADA: Una vez que se ha realizado la revisión se hara click en el boton de Autorizar de la pantalla para autorizar la quincena, una vez realizada esta operación la información podrá ser consultada por todos los usuarios registrados en el Sistema.
- 3. **ENVIADA**: Una vez AUTORIZADA la Quincena se podrá enviar de manera masiva los recibos a los empleados con correo registrado.

| TB.,     |                                      |                                                            | 00                                                                                                    | 17/1                                                                                                    | 1                                                                                                    | de                                                                                                    | Nómina                                                                                                    |                                                                                                    |                                                                                                    |
|----------|--------------------------------------|------------------------------------------------------------|----------------------------------------------------------------------------------------------------|----------------------------------------------------------------------------------------------------|----------------------------------------------------------------------------------------------------|----------------------------------------------------------------------------------------------------|----------------------------------------------------------------------------------------------------|----------------------------------------------------------------------------------------------------|----------------------------------------------------------------------------------------------------|
|          |                                      |                                                            |                                                                                                    |                                                                                                    | 4                                                                                                    | Consulta                                                                                                    | Némine<br>Descentralizada                                                                                                    |                                                                                                    |                                                                                                    |
| enas Aut | orizadas                             |                                                            | •                                                                                                    |                                                                                                    |                                                                                                    |                                                                                                    |                                                                                                    |                                                                                                    |                                                                                                    |
|          |                                      |                                                            |                                                                                                    | Quincenas                                                                                                    | Autorizad                                                                                                    | as y Enviado                                                                                                    | el Recibo                                                                                                    |                                                                                                    |                                                                                                    |
|          |                                      |                                                            |                                                                                                    | (                                                                                                    | Consult                                                                                                    | ta Quincena                                                                                                    |                                                                                                    |                                                                                                    |                                                                                                    |
|          |                                      |                                                            |                                                                                                    |                                                                                                    |                                                                                                    |                                                                                                    |                                                                                                    |                                                                                                    |                                                                                                    |
| Ala      | Quartera                             | · Caralan                                                  | No de fection                                                                                                    | Environtes                                                                                                    | President                                                                                                    | litatus                                                                                                    | Fecha de Autorización                                                                                                    | Fecha de Cesla                                                                                                    | Autoritari                                                                                                    |
| 2014     | 10                                   | WAESTROS                                                   | 5483                                                                                                    | •                                                                                                    | 284                                                                                                    | AUTORIZADA                                                                                                    | 39952914 12 10 31 p.m.                                                                                                    | 294662814 02 42 89 p.m.                                                                                                    | Autorzar                                                                                                    |
| 2014     | 10                                   | EMPLEADOS                                                  | 8704                                                                                                    | 7756                                                                                                    | •                                                                                                    | CHARACA                                                                                                    | 39850914 12 09 38 p.m.                                                                                                    | 3005C014 02 36 27 p.m.                                                                                                    | Autorzar                                                                                                    |
| 2014     | •                                    | WESTROS                                                    | \$477                                                                                                    | \$327                                                                                                    | 286                                                                                                    | ENVADA                                                                                                    | 26/05/2014 10:10:00 a.m.                                                                                                    | 294662814 02 41 21 p.m.                                                                                                    | Autorzar                                                                                                    |
| 2014     | •                                    | ENFLEXEDOS                                                 | 9629                                                                                                    | 1280                                                                                                    | •                                                                                                    | Chivada                                                                                                    | 25650014 10 10 03 a m                                                                                                    | 314552914 99 56 25 a.m.                                                                                                    | CALIBITAT                                                                                                    |
|          |                                      |                                                            |                                                                                                    |                                                                                                    |                                                                                                    |                                                                                                    |                                                                                                    |                                                                                                    |                                                                                                    |
|          |                                      |                                                            |                                                                                                    |                                                                                                    |                                                                                                    |                                                                                                    |                                                                                                    |                                                                                                    |                                                                                                    |
|          |                                      |                                                            |                                                                                                    |                                                                                                    |                                                                                                    |                                                                                                    |                                                                                                    |                                                                                                    |                                                                                                    |
|          |                                      |                                                            |                                                                                                    |                                                                                                    |                                                                                                    |                                                                                                    |                                                                                                    |                                                                                                    |                                                                                                    |
|          |                                      |                                                            |                                                                                                    |                                                                                                    |                                                                                                    | 22                                                                                                    |                                                                                                    |                                                                                                    |                                                                                                    |
|          |                                      |                                                            |                                                                                                    |                                                                                                    |                                                                                                    |                                                                                                    |                                                                                                    | Direction de                                                                                                    | amadón y Disento:<br>Informática y Sintemas                                                                                                    |
|          | 2014<br>2014<br>2014<br>2014<br>2014 | enas Autorizadas<br>2014 10<br>2014 10<br>2014 9<br>2014 9 | enas Autorizadas<br>2014 10 suestada<br>2014 10 suestada<br>2014 10 suestada<br>2014 0 suestada<br>2014 0 suestada<br>2014 0 suestada | enas Autorizadas<br>2014 10 Muestaco 5683<br>2014 10 EMereco 5683<br>2014 9 Muestaco 5617<br>2014 9 Muestaco 5617<br>2014 9 EMereco 5619 | Mass Autorizadas         Guincenar           300         0xxxxxx         0xxxxx         0xxxxxx         0xxxxxx           2014         10         MAESTROS         5483         0           2014         10         MAESTROS         5483         0           2014         10         MAESTROS         5487         5327           2014         0         MAESTROS         5437         5327           2014         0         MAESTROS         5437         5327           2014         0         EMPLACOS         5630         7339 | Imas Autorizadas         Cuincenas Autorizad           Dúncenas Autorizad         Dúncenas Autorizad           Imas Autorizad         Díazos         Díazos           Imas Autorizad         Díazos         Díazos         Díazos           Imas Autorizad         Díazos         Díazos         Díazos         Díazos           Imas Autorizad         Díazos         Díazos <thdíazos< th="">         Díazos         Dí</thdíazos<> | Imas Autorizadas         Conscisa Suborizadas y Envisido           Conscisa Autorizadas y Envisido         Conscisa Quincenso           Imas Autorizadas         Conscisa Quincenso           Imas Autorizadas         Envision         Envision           Imas Autorizadas         Envision         Envision           Imas Autorizadas         Envision         Envision           Imas Autorizadas         Envision         Envision           Imas Autorizadas         Envision         Envision           Imas Autorizadas         Envision         Envision         Envision           Imas Autorizadas         Imas Autorizadas         Envision         Envision           Imas Autorizadas         Imas Autorizadas         Imas Autorizadas         Imas Autorizadas           Imas Autorizadas         Imas Autorizadas         Imas Autorizadas         Imas Autorizadas           Imas Autorizadas         Imas Autorizadas         Imas Autorizadas         Imas Autorizadas           Imas Autorizadas         Imas Autorizadas         Imas Autorizadas         Imas Autorizadas           Imas Autorizadas         Imas Autorizadas         Imas Autorizadas         Imas Autorizadas           Imas Autorizadas         Imas Autorizadas         Imas Autorizadas <thimas autorizadas<="" th="">           Imas</thimas> | Imas Autorizadas           Duincenas Autorizadas y Enviado el Recibo           Consulta Outocena           Imas Autorizadas y Enviado el Recibo           Imas Autorizadas y Enviado el Recibo           Imas Autorizadas y Envião           Imas Autorizadas y Envião           Imas Autorizadas y Envião           Imas Autorizadas y Envião           Imas Autorizadas y Envião           Imas Autorizadas y Envião           Imas Autorizadas y Envião           Imas Autorizadas y Envião           Imas Autorizadas y Envião           Imas Autorizadas y Envião <td>Autorizadas         Cuincenas Autorizadas y Enviado el Recibo           Dias Autorizadas y Enviado el Recibo         Dias de Secondaria           Dias de Secondaria         Dias de Secondaria         Dias de Secondaria           Dias de Secondaria         Dias de Secondaria         Dias de Secondaria           Dias de Secondaria         Dias de Secondaria         Dias de Secondaria           Dias de Secondaria         Dias de Secondaria         Dias de Secondaria         Dias de Secondaria           Dias de Secondaria         Dias de Secondaria         Dias de Secondaria         Dias de Secondaria         Dias de Secondaria           Dias de Secondaria         Dias de Secondaria         <thdias de="" secondaria<="" t<="" td=""></thdias></td> | Autorizadas         Cuincenas Autorizadas y Enviado el Recibo           Dias Autorizadas y Enviado el Recibo         Dias de Secondaria           Dias de Secondaria         Dias de Secondaria         Dias de Secondaria           Dias de Secondaria         Dias de Secondaria         Dias de Secondaria           Dias de Secondaria         Dias de Secondaria         Dias de Secondaria           Dias de Secondaria         Dias de Secondaria         Dias de Secondaria         Dias de Secondaria           Dias de Secondaria         Dias de Secondaria         Dias de Secondaria         Dias de Secondaria         Dias de Secondaria           Dias de Secondaria         Dias de Secondaria <thdias de="" secondaria<="" t<="" td=""></thdias> |

Los datos que se muestran en la consulta son los siguientes:

- 1. Año
- 2. Quincena
- 3. Nómina
- 4. No. de Recibos
- 5. No. Recibos Enviados
- 6. No. Recibos de Pensiones Alimenticias
- 7. Status Fecha de Autorización
- 8. Fecha de Envío

#### 1.3.1.1.5 Alta de Usuarios

En esta página se dará de Alta y Baja a usuarios del Sistema.

|       | strador     | 15                                 |             |                                |          |
|-------|-------------|------------------------------------|-------------|--------------------------------|----------|
|       |             | Alta d                             | e Usuarios  |                                |          |
|       | Depend      | endia 0101 - CONGRESO DEL ESTADO   |             |                                |          |
|       | Num. Empi   | eado                               |             |                                |          |
|       |             | 😴 Busca Administrativo             |             |                                |          |
|       | Cve. U      | suato                              |             |                                |          |
| Nor   | nbre de Us  | uario                              |             |                                |          |
|       | Nivel de Ac | ceso: Administrador de Dependencia |             | ×                              |          |
|       | ¢           | arteo:                             |             |                                |          |
|       |             | Alta de Usuario                    | )           |                                |          |
| 0.00  | Overte      | Norder thouse                      | Sependencia | Red                            | 144      |
| CR    | owero a     | IONERO ESCAREÑO NA DEL CARMEN      | 5803        | Administrator de Salama        | ( Baja   |
| •     | TAPIA (     | LORA TAPA                          | 0800        | Administrator de Delene        | 🕲 Baja   |
|       | wong d      | SORGAN WONG                        | EBOD        | Administrator de Sistema       | 🕲 Baja   |
|       | ALEJO J     | ORE DE JESUE ALEJO WARTINEZ        | 5800        | Administrator de Delene        | 🕲 Baja   |
|       | N90 N       | ARSARTA BACCONNER                  | ENCO        | Administrator de Sistema       | 🕲 Baja   |
| ,     | 94191 1     | ATA OUCHREND CHONEL                | 6800        | Administrator de Datama        | 🕲 Baja   |
| ON    | ENDODA O    | WRLOS WEDGZA OFLIGADO              | 6809        | Administrator de Sistema       | 🕲 Baja   |
| LEOS  | COMPANIA O  | STARZA LEDWOR                      | 5801        | Administration de Dependencie  | 🕲 Baja   |
|       | ESACAST C   | ASTALO BRAVO WA. TERESA            | 5804        | Administration de Organidancia | 🕲 Baja   |
| TER   | enaue in    | ORRES ADDORA WAYRA ELIZABETH       | 6902        | Administrator de Dependencia   | Baja     |
| TERM  |             | LOSS ANIANDA NA GUADALURE          | 2803        | Administrator de Departempa    | (a) Baja |
| 12.50 | ruotes (    |                                    |             |                                |          |

Para realizar la captura se deberá seleccionar la Dependencia donde labora el Nuevo Usuario, capturar su No. de Empleado y pulsar el botón de **Busca Administrativo**, si el empleado existe dentro de la dependencia el sistema mostrara los datos del Empleado, **Nombre de Usuario y su Correo Electronico**, con lo cual únicamente solo se deberá de capturar la clave de Usuario y seleccionar el Nivel de Acceso que tendrá el usuario, los niveles de acceso son los siguientes:

- 1. Administrador de Sistema
- 2. Administrador de Dependencia
- 3. Nómina Descentralizada
- 4. Consulta de Empleado
- 5. Consulta de Pensiones.

Una vez capturados los datos elija el botón de Alta de Usuario.

En la parte inferior podemos observar todos los usuarios dados de alta en el sistema con los siguientes datos:

- 1. Clave de Usuario.
- 2. Nombre de Usuario
- 3. Dependencia
- 4. Nivel de Acceso

Para dar de Baja a un usuario se busca dentro de los usuarios registrado y hacer click en el botón de **Baja** que tiene el usuario en sus datos.

#### 1.3.1.2 Nómina Descentralizada

#### 1.3.1.2.1 Archivos sin CFDI

En esta página se realiza el Envío de Archivos para su timbrado, asi como para la consulta de los Archivos que ya se enviaron.

| Secretaria<br>San Luis Potosi<br>In Colemo para Teori                                                                                           | Consulta de Recibos<br>de Nómina | Uncerns Conscission<br>JOSE OF JESUS ALEJO<br>MARTINEZ<br>Back<br>Back<br>Back<br>Back<br>Back |
|----------------------------------------------------------------------------------------------------|----------------------------------|------------------------------------------------------------------------------------------------|
| Lista por Dependencia<br>Archivos de<br>Dependencia<br>0101 - CONORESO DEL ESTADO<br>Año<br>2014 IN<br>Oslocana<br>Activos<br>Consulta Archivos | • Nómina sin CFDI                | Exeminer                                                                                       |
|                                                                                                    |                                  |                                                                                                |
|                                                                                                    |                                  |                                                                                                |
| * Capyright Dava                                                                                                    | chos Reservados                  | Programackin y Cleania:                                                                        |

Para consultar los Archivos enviados haga click en el Botón de **Consulta Archivos** y los archivos que cumplan con los parametros seleccionados apareceran en la rejilla inferior y al final de cada uno de ellos una liga para la descarga del archivo.

Para Enviar un archivo para su timbrado se deberá de capturar a que Quincena corresponde el archivo, seleccionar el archivo que se desea enviar haciendo click en el botón de Examinar, una vez que tenemos estos datos hacemos click en el botón de Enviar Archivo y listo el sistema copia el Archivo para su timbrado por parte del Departamento de Nóminas.

#### 1.3.1.2.2 Archivos con CFDI

En esta página se realiza el Envío de Archivos Timbrados , asi como para la consulta de los Archivos que ya se enviaron.

| San Luis Potosi<br>In Coleme para Terra                                                                                                    | Consulta de Recibos<br>de Nómina | Usearch Carecolador<br>JOSE DE ASSIS ALEJO<br>MARTINEZ<br>Visia<br>Santon<br>Santon<br>Care |
|----------------------------------------------------------------------------------------------------|----------------------------------|---------------------------------------------------------------------------------------------|
| Lista por Dependencia<br>Archivos de<br>Dependencia<br>Archivos de<br>Dependencia<br>Archivos de<br>Dependencia<br>Archivos de<br>Dependencia<br>Archivos de<br>Concerso Del Estado<br>Archivos de<br>Concerso Del Estado<br>Archivos de<br>Concerso Del Estado | Consulta Antonio Descentralizada | Exercise                                                                                    |
|                                                                                                    |                                  |                                                                                             |
|                                                                                                    |                                  |                                                                                             |

Para consultar los Archivos enviados haga click en el Botón de **Consulta Archivos** y los archivos que cumplan con los parametros seleccionados apareceran en la rejilla inferior y al final de cada uno de ellos una liga para la descarga del archivo.

Para Enviar un archivo Timbrado se debera de capturar a que Quincena corresponde el archivo, seleccionar el archivo que se desea enviar haciendo click en el botón de Examinar, una vez que tenemos estos datos hacemos click en el botón de Enviar Archivo y listo el sistema copia el Archivo timbrado y estara a disposicion de cada una de las dependencias.

# 1.3.2 Administrador de Dependencia

#### 1.3.2.1 Empleados por Dependencia

En esta pantalla se podrán consultar los datos generales de los Empleados por Dependencia y/o Dirección, al mismo tiempo nos dará acceso a la captura o actualización del correo electrónico y a los recibos que tenga el Empleado en el Sistema como se muestra en la siguiente pantalla:

|    |       |       |                             | 🛋 Ce      | nsulta 🚔 Envíos Mai          | ilvos 🛋 Des   | central | lizada                    | _        |        |
|----|-------|-------|-----------------------------|-----------|------------------------------|---------------|---------|---------------------------|----------|--------|
|    | onsul | ta En | pleados                     |           |                              |               |         |                           |          |        |
|    |       |       |                             |           | Empleados por Depen          | dencias       |         |                           |          |        |
|    |       |       | Afe: 2014 .                 | 3         | Cilpressos por Cepen         |               | _       |                           |          |        |
|    |       |       | Dependencia: 0311 - OFICI/4 | LIA MAYOR |                              |               |         | Tadas ins Disastings      |          |        |
|    |       |       | UTILITY DES                 |           | Concilla England             | -             |         | Todas las Celecciones     |          |        |
|    |       |       |                             |           | Comona Emplea                | -             |         |                           |          |        |
| 43 |       | 401   | DESPACHO DEL OFICIAL MAVOR  | 10000     | BECERRA WARSAS BRENCA ED TH  | 80/8750511/05 |         | SRADE DRECTOR             | (S) Mail | Recib  |
|    |       | -     | DESPACHO DEL OFICIAL MAYOR  | 83427     | CAPLOS COUSIN SELEN          | CACOTIO101487 | 1004    | APR OF BROCKIN            | (R) Mail | Recib  |
| 48 |       | 801   | DESPACHO DEL OFICIAL MAYOR  | 78030     | CASTILLO MENDEZ NA TERESA    | CANTERLEAGE   | 1004    | JEFE DE SECCION           | S Mail   | Redb   |
|    |       | -     | DESPACHO DEL OFICIAL MAYOR  | -         | OURAN RAWINES ANDELICAL      | D.RANKINGHIDA | 1004    | JEFE DE BECCION           | S Mail   | Recibe |
| 40 |       | 601   | DESPACHO DEL OFICIAL MAYOR  | 100500    | OUTIC RREZ ANDADLO DARA      | GUATERINGHUS  | 200     | OFERADOR DE POTOCOPIADORA | S Mail   | E Recb |
|    |       | -     | DESTACHO DEL OFICIAL MAYOR  | 100300    | MORAN QUEZADA MARTINA ALICIA | VOCAMERICISM  | 1907    | JORE DE DEPARTAMENTO      | 🛞 Mail   | Rector |
| 40 |       | -     | DESPACHO DEL OFICIAL MAYOR  | 00000     | PONCE ESPARIA EXA            | POSSIONOPLA   | 514     | TECHICO NO ESPECIALIZADO  | 🕑 Mail   | Rector |
|    |       | -     | DESTACHO DEL OFICIAL MAYOR  | 89304     | PRETO ROBLEDO ANOEUGA        | ************  | 100     | OFICIAL DE PARTES         | 🛞 Mail   | Rector |
|    |       |       |                             |           |                              |               |         |                           | -        | -      |

En esta pantalla se muestran los siguientes datos de los Empleados:

- 1. Dirección donde laboran los Empleados.
- 2. No. de Empleado.
- 3. Nombre del Empleado
- 4. RFC
- 5. Puesto
- 6. Descripción del Puesto

Y a la vez un botón para ir a la página de Correo Electrónico y uno para ir a la página de los Recibos.

A continuación explicaremos el botón de Correo Electrónico este nos llevará a la pagina donde actualizaremos el correo electrónico del empleado como se muestra en la siguiente imagen:

| Secretaria<br>de Finanzas                                                                                                    | Consulta de Recibos<br>de Nómina                                      | Unservic Connectation<br>JOSE DE JESUS ALEJO<br>MARTINEZ<br>Transi<br>Instanto Sector |
|----------------------------------------------------------------------------------------------------|-----------------------------------------------------------------------|---------------------------------------------------------------------------------------|
| Consulta                                                                                                    | Envíos Masivos     Assivos     Assivos     Nómine     Descentralizada |                                                                                       |
| Correo Electrónico                                                                                                    |                                                                       |                                                                                       |
| Correo                                                                                                    | Electronico de Empleados                                              |                                                                                       |
| Num. de Empleade: 186992                                                                                                    | -                                                                     |                                                                                       |
| Nombre Empleade: BECERRA VARGAS BRENDA EDITH<br>Cense Electronice by practical to the company of the company of th |                                                                       |                                                                                       |
| Contraction programming formation                                                                                                    |                                                                       |                                                                                       |
| Actualiza Correo                                                                                                    | Recretar                                                              |                                                                                       |
| Actualiza Correo                                                                                                    | Regresar                                                              |                                                                                       |
| Actualiza Correo                                                                                                    | Regresar                                                              |                                                                                       |
| Actualiza Correo                                                                                                    | Regresar                                                              |                                                                                       |
| Actualiza Correo                                                                                                    | Regressr                                                              |                                                                                       |

En esta pantalla solo tendremos que capturar el correo del empleado y hacer click en el botón de **Actualizar Correo**, en caso de que el empleado ya tuviera registrado un correo solo actualizaremos al que se capture, en caso contrario se dara de alta el correo.

El botón de **Regresar** nos redirecciona a la página de Empleados por Dependencia y nos deja la consulta que habiamos realizado.

Dentro de las opciones de los Datos del Empleado esta la de Recibos haciendo click en el botón nos muestra la página donde consultaremos los recibos del Empleado (se tendrán en el Sistema solo las ultimas 4 Quincenas).

La página que se muestra es la siguiente:

| Recit        | oos Empleados                         |                                                    | Consulta 🖄                    | Envios Masivos 🚊    | Nómina<br>Descentralizada |                   |
|--------------|---------------------------------------|----------------------------------------------------|-------------------------------|---------------------|---------------------------|-------------------|
|              | Año<br>Empleadi<br>Correo Electrónico | 0. 2014<br>6. 191361 ALE<br>6. juliji Ghotnail con | Recibos                       | del Empleado<br>sus |                           |                   |
| Alie<br>2014 | Galeona Rura                          | ingende<br>91381 ALEJO MAR                         | Consulta No<br>Corrae Enviado | mina Recibos        | ©ver Resilion             | Crivian Resilions |
|              |                                       |                                                    |                               |                     |                           |                   |
|              |                                       |                                                    |                               |                     |                           |                   |

En esta página se muestran los recibos disponibles para el empleado seleccionado, y se podrán enviar vía correo electrónico o visualizar en pantalla con los botones de **enviar correo** o **ver recibo**.

#### 1.3.2.2 Pensiones Alimenticias

En esta pantalla se podrán consultar los Recibos de las Pensiones Alimenticias que tienen los trabajadores.

La página es la siguiente:

|                  |                    |                              | Consulta                    | Descentralizada    |                   |          |
|------------------|--------------------|------------------------------|-----------------------------|--------------------|-------------------|----------|
| Consul           | ta Pensiones Alim. |                              |                             |                    |                   |          |
|                  |                    | Para                         | inner Allmenticies per Der  | andancias          |                   |          |
|                  | Año                | 2014 m                       | iones Alimenticias por Dep  | lendencias         |                   |          |
|                  | Dependencia        | 0310 - SISTEMA EDUCATIVO     | ESTATAL REGULAR             |                    |                   |          |
|                  | Dirección          | a 0310001 - DIRECCIÓN DE SER | IVICIOS ADMINISTRATIVOS DEL | SISTEMA ED . Toda: | a las Direcciones |          |
|                  |                    |                              | UN Consulta Empleados       | )                  |                   |          |
| lader Dependenci | a Deesiade De      | scripcion Ba Empirada        | e Bonize                    | RFC Con Panela     | Puesta            | Fectors  |
| 63 19            | BEI ADMINISTRATIVO | 358428                       | BALDERAS RAMOS EVMANUEL     | 8442710012595      |                   | Recibos  |
| 90 19            | 01 ADMINISTRATIVO  | 329470                       | BRAVO MELENDEZ-JOEL         | BAMUSROTHIRTS      |                   | Recibos  |
| 63 19            | 601 ADMINISTRATIVO | 319648                       | CRUZ MATA RAUL ANDRES       | CUMR6403129/2      |                   | Recibos  |
| 40 10            | 001 ADMINISTRUTIVO | 327786                       | ESOUNEL MORENO JORGE        | EUMURI0914049      |                   | Recibos  |
| 63 19            | 01 ADMINISTRATIVO  | 3/16/15                      | PLORES VAZQUEZ CARLOS MAN   | POVE8112278X3      |                   | Recibos  |
| 00 10            | 001 ADMINISTRATIVO | 360775                       | GARCIA VIAZQUEZ OUSTAVO     | GAVOHADIDSAN4      |                   | Recibos  |
| 43 19            | NH ADMINISTRATIVO  | 342742                       | GOVER OLIVO PAULO CESAR     | G00P700315N38      |                   | Recibos  |
| 40 19            | 001 ADMINISTRATIVO | 363065                       | HERNANDEZ SALAZAR GUSTAVO   | HE50671827744      |                   | Recibos  |
| ·                |                    |                              | 80000                       |                    |                   | <u> </u> |
|                  |                    |                              |                             |                    |                   |          |
|                  |                    |                              |                             |                    |                   |          |

En esta pantalla se deberá seleccionar la dependencia y/o la Dirección de la cual se quiere realizar la consulta, una vez hecho esto hacemos click en el botón de Consulta de Empleados. y se mostrarán todos los registros que cumplan con los parametros seleccionados , para consultar los recibos de las pensiones alimenticias del empleado hacemos click en el botón de Recibos y se mostrará la siguiente página:

|      |          | Año: 2014        | Recibos del Empleado (Pensi                                                                                                    | ones Alimenticias)               |             |
|------|----------|------------------|----------------------------------------------------------------------------------------------------|----------------------------------|-------------|
|      |          | Empleado: 358428 | BALDERAS RAMOS EMMANUEL                                                                                                    |                                  |             |
|      |          |                  | - Browner                                                                                                    |                                  |             |
|      |          |                  | Regresar                                                                                                    |                                  |             |
| 80a  | Quincena | Natiophate       | Kentes                                                                                                    | Peorland                         | kiji Sackes |
| 2014 | •        | 358428           | BALDERAS RANOS EMMANUEL                                                                                                    | RUZ RIOS NOELIA                  | Wr Recitor  |
|      |          |                  |                                                                                                    |                                  |             |
|      |          |                  |                                                                                                    |                                  |             |
|      |          |                  |                                                                                                    |                                  |             |
|      |          |                  |                                                                                                    |                                  |             |
|      |          | _                |                                                                                                    |                                  |             |
|      |          |                  | mailes and the second second                                                                                                    |                                  |             |
|      |          |                  |                                                                                                    | No. No. No.                      |             |
|      |          |                  | Particular and the second state                                                                                                    | Delution (California)            |             |
|      |          |                  | Serve at the start water and                                                                                                    | 440.07.07.07.07                  |             |
|      |          |                  | L 7 to Cales and L 715                                                                                                    | -14.60                           |             |
|      |          |                  | State State State State State                                                                                                    |                                  |             |
|      |          |                  |                                                                                                    | Contract of Contract of Contract |             |
|      |          |                  |                                                                                                    |                                  |             |
|      |          |                  | Contract of Contract of Contra | Constant Second a DOT            |             |
|      |          |                  | A LOUGH AND A LOUGH AND AND A LOUGH AND A LOUGH AND AND A LOUGH AND A LOUGH AND A LOUGH AND A LOUGH AND AND A LOUGH AND AND AND A LOUGH AND AND AND A LOUGH AND AND A LOUGH AND AND AND A LOUGH AND AND AND AND AND AND AND AND AND AND                                                                                                    |                                  |             |
|      |          |                  |                                                                                                    |                                  |             |
|      |          |                  |                                                                                                    |                                  |             |
|      |          |                  |                                                                                                    |                                  |             |
|      |          |                  |                                                                                                    |                                  |             |
|      |          |                  |                                                                                                    |                                  |             |
|      |          |                  |                                                                                                    |                                  |             |
|      |          |                  |                                                                                                    |                                  |             |
|      |          |                  |                                                                                                    |                                  |             |

En esta página se mostrarán los siguientes datos:

- 1. Año
- 2. Quincena
- 3. No. de Empleado
- 4. Nombre
- 5. Pensionado(a)

Al hacer click sobre el botón de **Ver Recibo** se mostrara el recibos en la página.

#### 1.3.2.3 Datos de Empleados

22

En esta página se podrá realizar la consulta a los Datos de los Empleados y una dependencia y/o Direccion.

Deberás de seleccionar los datos de Dependencia y Direccion y hacer click en el botón de **Consulta Empleados.** 

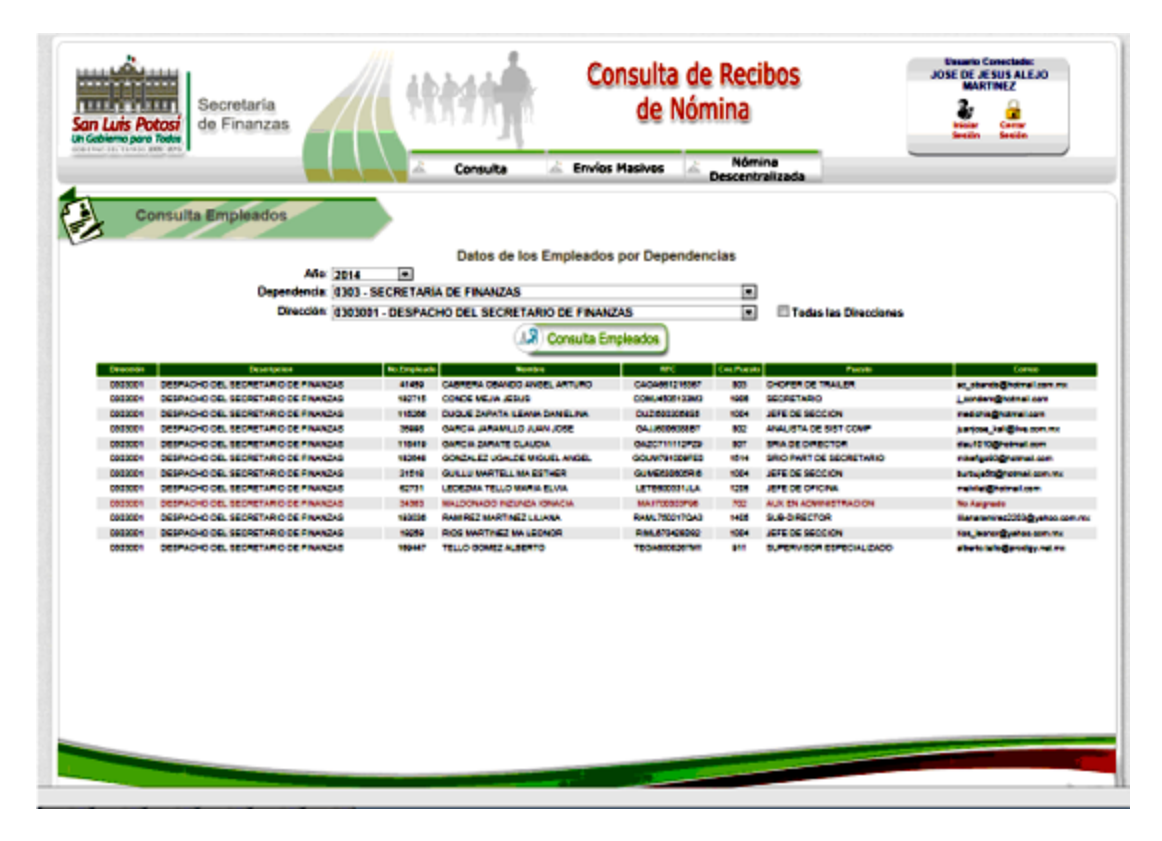

Los datos que se muestran son los siguientes:

- 1. Clave de Dirección
- 2. Dirección
- 3. No. de Empleado
- 4. Nombre
- 5. RFC
- 6. Clave de Puesto
- 7. Puesto
- 8. Correo

En caso de que el Empleado no tenga capturado un correo electrónico los datos del empleado apareceran en color café, para que a la brevedad sea asignado un carreo.

## 1.3.3 Nómina Descentralizada

#### 1.3.3.1 Archivos sin CFDI

Esta página nos sirve para el Envío de Archivos para su timbrado, asi como para la consulta de los Archivos que ya se enviaron.

| Son Luis Potosí<br>Unicere para testa                             | ****                                                                      | Consulta de Recibo<br>de Nómina | S Uname Constitute<br>JOSE DE JE SUS ALEJO<br>BARTINEZ<br>Status<br>Bank Const<br>Bank Const<br>Bank Const |
|-------------------------------------------------------------------|---------------------------------------------------------------------------|---------------------------------|----------------------------------------------------------------------------------------------------|
| Lista por Dependencia<br>Dependencia<br>Ala:<br>Calkona<br>Acohos | Archivos de<br>0161 - CONGRESO DEL ESTADO<br>2014 IN<br>Consulta Archivos | Nómina sin CFDI                 | Enviar Archivo                                                                                             |
|                                                                   |                                                                           | _                               |                                                                                                    |
|                                                                   |                                                                           |                                 |                                                                                                    |
|                                                                   | * Copyright Dene                                                          | chos Reservados                 | Programeting Cleanty<br>Direction de Informatica y Barrans<br>SECRETARIA LE FRANCIAS                       |

Para consultar los Archivos enviados haga click en el Botón de **Consulta Archivos** y los archivos que cumplan con los parametros seleccionados apareceran en la rejilla inferior y al final de cada uno de ellos una liga para la descarga del archivo.

Para Enviar un archivo para su timbrado se deberá de capturar a que Quincena corresponde el archivo, seleccionar el archivo que se desea enviar haciendo click en el botón de Examinar, una vez que tenemos estos datos hacemos click en el botón de Enviar Archivo y listo el sistema copiará el Archivo para su timbrado por parte del Departamento de Nóminas.

#### 1.3.3.2 Archivos con CFDI

24

Esta página nos sirve para el Envío de Archivos Timbrados, asi como para la consulta de los Archivos que ya se enviaron.

| Son Line States                                                                                                    | Consulta de Recibos<br>de Nómina | Unante Conscitato<br>JOSE DE JE SUS AL ELO<br>MARTINEZ<br>Tanto<br>Sento<br>Sento |
|----------------------------------------------------------------------------------------------------|----------------------------------|-----------------------------------------------------------------------------------|
| Lista por Dependencia<br>Archivos de<br>Dependencia: (1191 - COHGRESO DEL ESTADO<br>Aria: (2014 IN<br>Geliciana<br>Activo:<br>Consulta Archivos | Nómina con CFDI                  | Exeminar                                                                          |
|                                                                                                    |                                  |                                                                                   |
|                                                                                                    |                                  |                                                                                   |

Para consultar los Archivos enviados haga click en el Botón de **Consulta Archivos** y los archivos que cumplan con los parametros seleccionados apareceran en la rejilla inferior y al final de cada uno de ellos una liga para la descarga del archivo.

Para Enviar un archivo Timbrado se debera de capturar a que Quincena corresponde el archivo, seleccionar el archivo que se desea enviar haciendo click en el boton de Examinar, una vez que tenemos estos datos hacemos click en el botón de Enviar Archivo y el sistema copiará el Archivo timbrado y estará a disposicion de cada una de las dependencias.

## 1.3.4 Consulta Empleado

#### 1.3.4.1 Consulta de Recibos

En esta página se consultan los recibos del Empleado al cual corresponde la clave de Usuario.

| Secretaria<br>bicobiere parts Table<br>bicobiere parts Table           | Consulta de Recibos<br>de Nómina | ALEJO MARTINEZ<br>JOSE DE JESUS<br>Vose DE JESUS                                       |
|------------------------------------------------------------------------|----------------------------------|----------------------------------------------------------------------------------------|
| Recibos Empleados Recibos Recibos Correo Electrónica: Jarlo 197361 Con | del Empleado<br>sus              |                                                                                        |
|                                                                        |                                  |                                                                                        |
|                                                                        |                                  |                                                                                        |
| *Copyright Dance                                                       | ."                               | Programación y Dianto<br>Dispectión de Informatica y Telemas<br>SECRETARIA DE PINANZAS |

Ya en la página solo tendremos que pulsar un click en el botón de Busca Recibos.

Una vez que se realiza la consulta de los recibos del Empleado, se mostrarán los siguientes datos:

- 1. Año
- 2. Quincena
- 3. No. de Empleado
- 4. Nombre
- 5. Botones para Ver y Enviar Recibo

Con estos botones podremos ver el recibo en pantalla o enviarlo por correo al que tiene registrado el empleado.

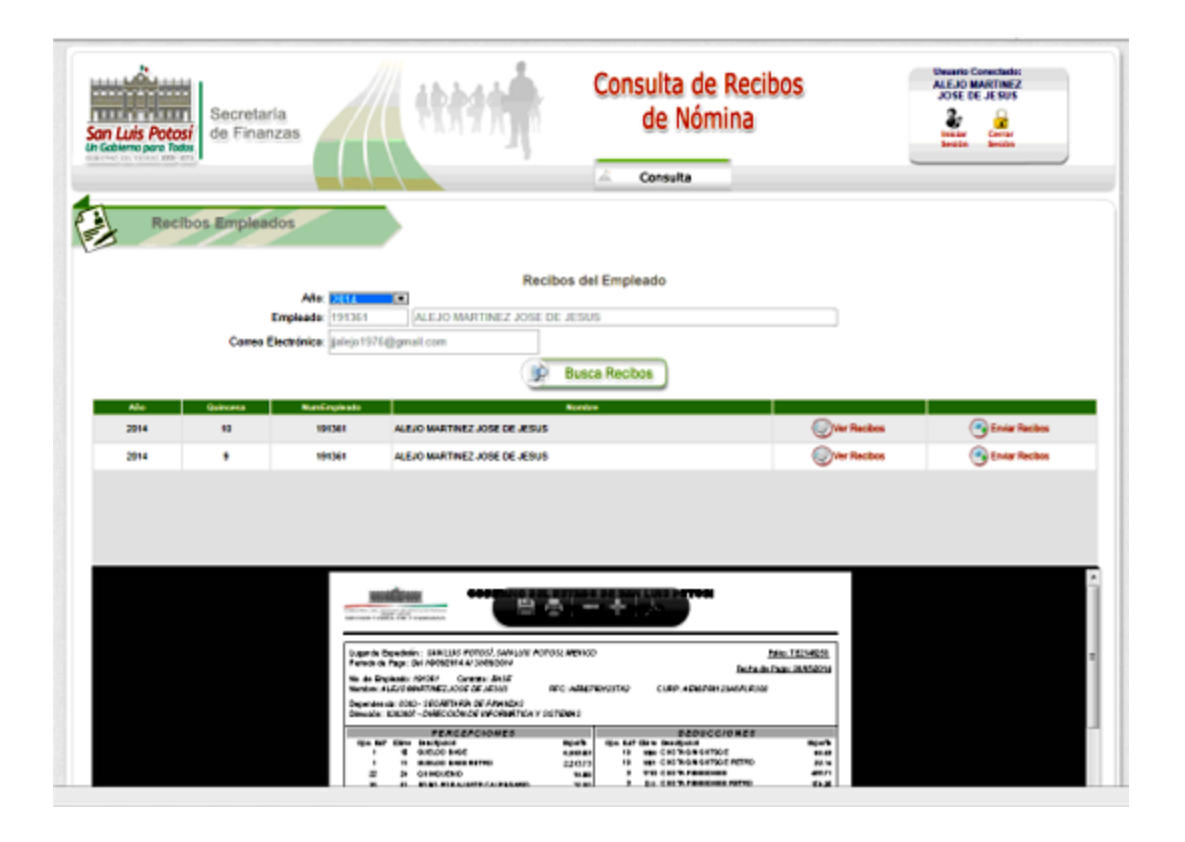

## 1.3.5 Consulta de Pensiones

#### 1.3.5.1 Consulta de Recibos de Empleados

En esta página se consultan los recibos del Empleado que se solicite, por lo cual debemos seleccionar la dependencia donde labora el empleado y su número de Empleado.

| Secretaria<br>Genetic Potos<br>Line Potos<br>Line Potos<br>Line Potos<br>Line Potos<br>Line Potos<br>Line Potos<br>Line Potos<br>Line Potos<br>Line Potos<br>Line Potos<br>Line Potos<br>Line Potos | Consulta de Recibos<br>de Nómina | Unantis Conscience<br>2016 DE 25 SUS ALE-20<br>2016 DE 25 SUS ALE-20<br>2017 Const<br>2018 Const<br>2018 Const<br>201 |  |  |  |  |
|----------------------------------------------------------------------------------------------------|----------------------------------|----------------------------------------------------------------------------------------------------|--|--|--|--|
| Recibos Empleados  Recibos del Empleado  Año 2014   Dopenéncia 6101 - COHGRESO DEL ESTADO  Englesco  Duge Busca Recibos                                                                             |                                  |                                                                                                    |  |  |  |  |
|                                                                                                    |                                  |                                                                                                    |  |  |  |  |
| • Cap                                                                                                    | right Daruches Reservedos        | Programatile y Streeter<br>Difference de Indonesia Streeter<br>Bichertwein de Prinners                                                                                                    |  |  |  |  |

Una vez con los datos capturados hacer click en el Botón de Buscar Recibos.

Realizandose la consulta de los recibos del Empleado, y se mostrarán los siguientes datos:

- 1. Año
- 2. Quincena
- 3. No. de Empleado
- 4. Nombre
- 5. Botones para Ver.

Con el botón de Ver Recibos podremos observar el recibo en pantalla.

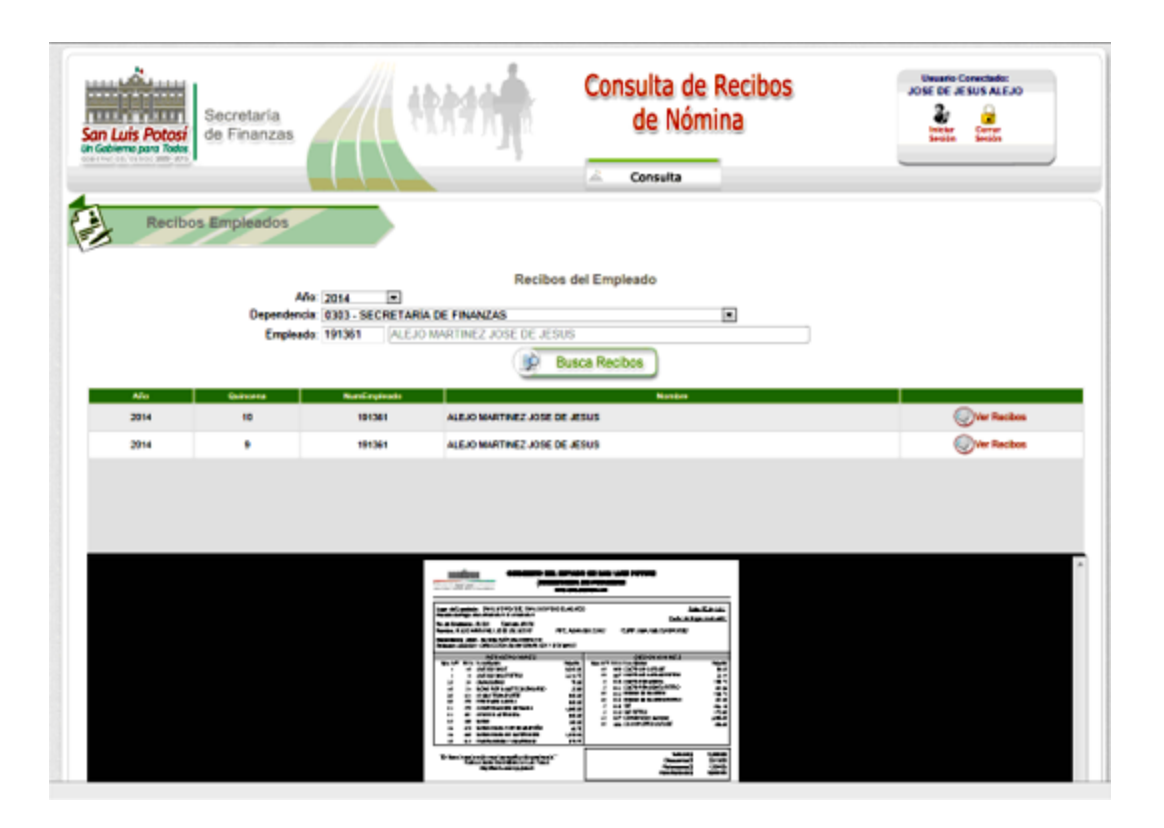